# BEDIENUNGSANLEITUNG

Midea Wärmepumpe M-thermal Steuerung

BEDIENUNGSHANDBUCH

M-thermal Kabelgebundene Fernbedienung

Deutsch

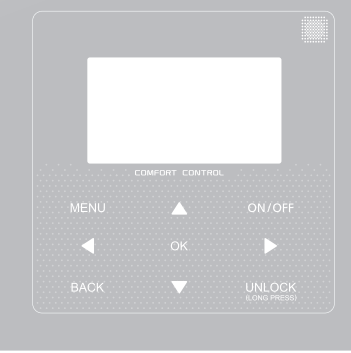

- Dieses Handbuch beschreibt Ihnen detailliert die Vorsichtsmaßnahmen, die Sie während des Betriebs beachten müssen.
- Lesen Sie das Handbuch genau durch, BEVOR Sie die Einheit in Betrieb nehmen, um einen ordnungsgermäßen Betrieb zu ermöglichen und Schäden zu vermeiden
- Bewahren Sie das Handbuch an trockenem Platz sicher auf

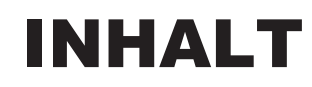

| 1 ALLGEMEINE SICHERHEITSVORKEHRUNGEN |    |
|--------------------------------------|----|
| 1.1 Über die Dokumentation           | 01 |
| 1.2 Für den Nutzer                   | 01 |
| 2 DIE BEDIENOBEREI ÄCHE              |    |
|                                      | 02 |
| 2.1 Aussenen der Fernbedienung       | 02 |
| • 2.2 Status-icons                   | 02 |
| 3 NUTZUNG DER START-SEITEN           | 03 |
| 4 MENÜSTRUKTUR                       |    |
| 4.1 Über die Menüstruktur            | 05 |
| 4.2 Aufruf der Menüstruktur          | 05 |
| 4.3 Navigation in Menüstruktur       | 05 |
| 5 GRUNDBEDIENUNG                     |    |
| 5.1 Bildschirm Entsperren            | 05 |
| 5.2 Ein-Ausschalten der Steuerung    | 05 |
| 5.3 Temperatur anpassen              | 07 |
| 5.4 Betriebsmodus anpassen           | 08 |
| 6 BEDIENUNG                          |    |
| 6.1 Betriebsmodus                    | 08 |
| 6.2 Solltemperatur                   | 08 |
| 6.3 Warmwasserbereitung (WW)         | 1  |
| • 6.4 Zeitplan                       | 3  |
| • 6.5 Optionen                       | 5  |
| 6.6 Kindersicherung                  | 8  |
| 6.7 Service-Infos                    | 8  |
| 6.8 Betriebsparameter                | 9  |
| 6.9 Für Techniker                    | 20 |
| 6.10 Netzwerk-Konfiguration          | 21 |
| 7 MENÜ-STRUKTUR: ÜBERSICHT           | 23 |

# 1 ALLGEMEINE SICHERHEITSVORKEHRUNGEN

# 1.1 Über die Dokumentation

 Beachten und befolgen Sie genau die in diesem Dokument aufgeführten Vorsichtsma
ßnahmen.

## 

Zeigt eine Situation an, die Tod oder schwere Verletzungen bewirken kann.

## ▲ GEFAHR: STROMSCHLAG-RISIKO

Zeigt eine Situation an, die zu einem Stromschlag führen könnte.

#### -

## ▲ GEFAHR: VERBRENNUNGSRISIKO

Zeigt eine Situation an, die aufgrund der extrem heißen oder tiefen Temperaturen zu einer Verbrennung führen kann.

# 

Zeigt eine Situation an, die Tod oder schwere Verletzungen bewirken kann.

## **⚠ VORSICHT**

Zeigt eine Situation an, die zu Beschädigungen oder Verletzungen führen könnte.

-----

# **PHINWEIS**

Zeigt eine Situation an, die die Geräte oder andere Gegenstände beschädigen könnte.

-----

## **i** INFORMATION

Zeigt Zeigt nützliche Hinweise oder zusätzliche Informationen an. Hinweise oder zusätzliche Informationen an.

# 1.2 Für den Nutzer

 Falls Sie noch nicht sicher sind, wie die Einheit zu bedienen ist, kontaktieren Sie Ihren Installateur. Das Gerät ist nicht für den Gebrauch durch Personen, einschließlich Kinder mit eingeschränkter körperlicher, sensorischer oder geistiger Leistungsfähigkeit oder mangelnder Erfahrung und Kenntnis bestimmt, es sei denn, sie werden von einer für ihre Sicherheit verantwortlichen Person beaufsichtigt oder erhalten Anweisungen zur Bedienung des Gerätes. Kinder müssen beaufsichtigt werden, um sicher zu sein, dass sie mit dem Produkt nicht spielen.

## 

Spülen Sie NIEMALS die Einheit mit Wasser. Dies kann Stromschläge oder Brände hervorrufen.

#### HINWEIS

- Stellen Sie KEINE Gegenstände auf das Gerät.
- Setzen, klettern oder stehen Sie NICHT auf das Gerät.
- Die Einheit ist mit dem folgenden Symbol markiert:

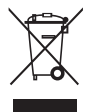

Das bedeutet, dass diese elektrischen und elektronischen Produkte nicht mit dem allgemeinen Haushaltsabfall vermischt werden dürfen.

Demontieren Sie das System NIE selbst: das Demontieren des Systems, die Handhabung des Kühlmittels, des Öls und der anderen Bestandteilen müssen von einem autorisierten Installateur gehandhabt werden und den Gesetzen entsprechen.

Die Einheiten müssen für die Wiederverwendung, Recycling und die Verwertung einer autorisierten Aufbereitungsanlage zugeführt werden.

Durch eine ordnungsgemäße Entsorgung vergewissern Sie sich, dass das Produkt entsprechend entsorgt wird und mögliche negative Konsequenzen für die Umwelt und Gesundheit unterbleiben.

Für weitere Informationen, kontaktieren Sie Ihren Installateur oder die lokalen Behörden.

# 2 BEDIENOBERFLÄCHE

# 2.1Aussehen der kabelgebundenen Fernbedienung

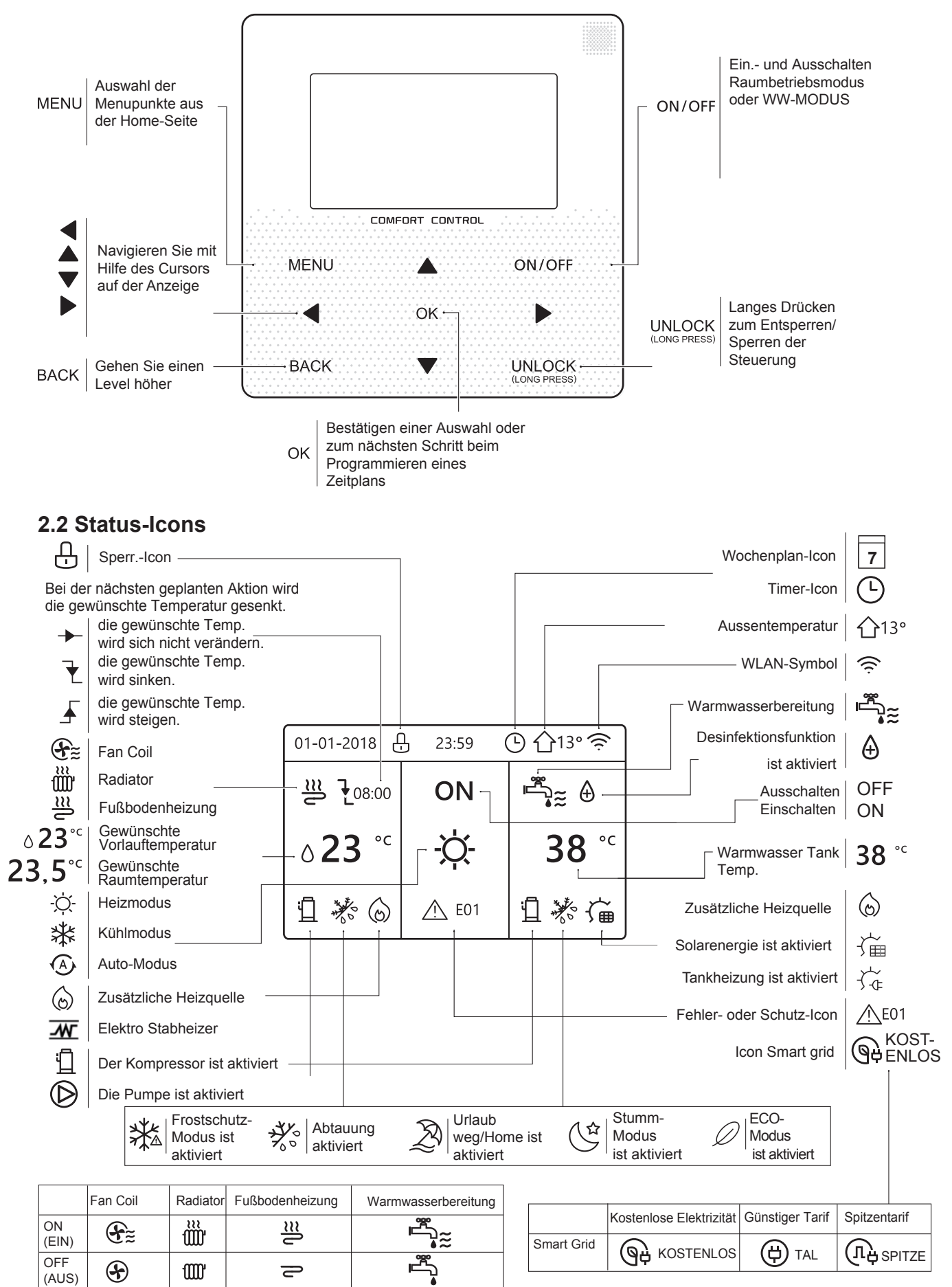

# **3 NUTZUNG DER START-SEITEN**

Wenn Sie die Bedieneinheit einschalten, wird das System die Seite zur Auswahl der Sprache aufrufen. Sie können Ihre Lieblings-Sprache auswählen, danach OK drücken, um die Startseiten aufzurufen. Falls Sie OK nicht innerhalb von 60 Sekunden drücken, wird das System in der aktuell ausgewählten Sprache gehen.

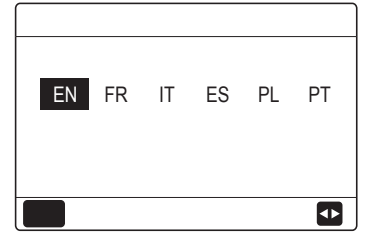

Sie können die Start Seiten benutzen, um die Einstellungen für den täglichen Betrieb einzusehen und zu verändern. Die Anzeigen und Möglichkeiten werden im folgenden hier. Je nach Systemlayout sind folgende Start - Seiten möglich:

- Gewünschte Raumtemperatur (RAUM)
- Gewünschte Wasserflusstemperatur im Vorlauf (HAUPT)
- Ist-Temperatur des WW-Tanks (TANK) WW=Warmwasserbereitung

#### Start-Seite 1:

Fußbodenheizung, ohne Raumthermostat, Warmwassertank: Einstellungen: "FÜR TECHNIKER" -> "TEMP. TYP-EINSTELLUNG': WASSERFLUSSTEMP. auf JA und RAUMTEMP. auf KEIN eingestellt .

Fußbodenheizung ohne Raumthermostat mit Warmwasserzubereitung wird auf Start-Seite 1 angezeigt::

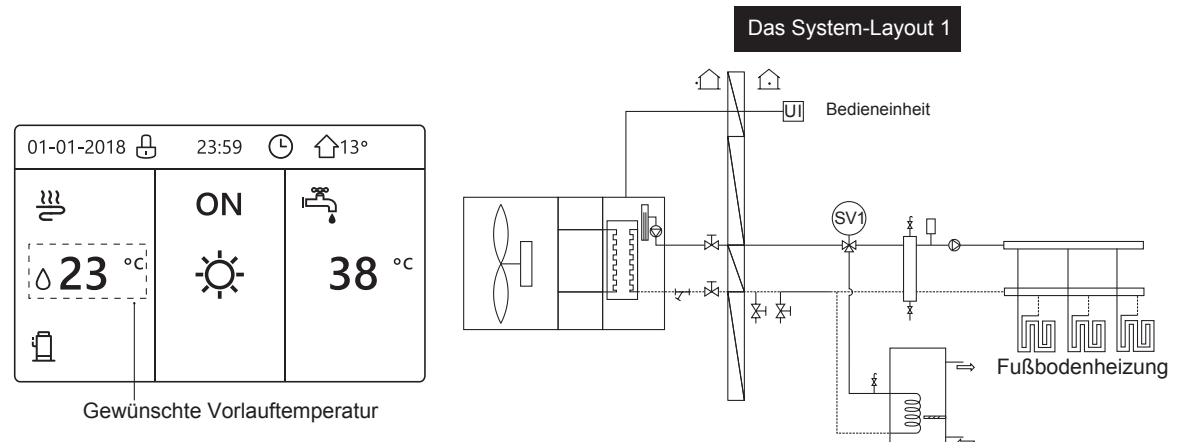

#### **HINWEIS**

Alle Bilder des Handbuches dienen zur Verdeutlichung. Die aktuellen Seiten können sich je nach Version unterschieden.

#### Start-Seite 2:

Fußbodenheizung, mit Temperaturerfassung in Bedieneinheit, Warmwassertank: Einstellungen: "FÜR TECHNIKER" -> "TEMP. TYP-EINSTELLUNG':

WASSERFLUSSTEMP. auf KEIN eingestellt und RAUMTEMP. auf JA eingestellt.

Fußbodenheizung mit Erfassung Raumtemperatur und mit Warmwasserzubereitung wird auf Start-Seite 2 angezeigt:

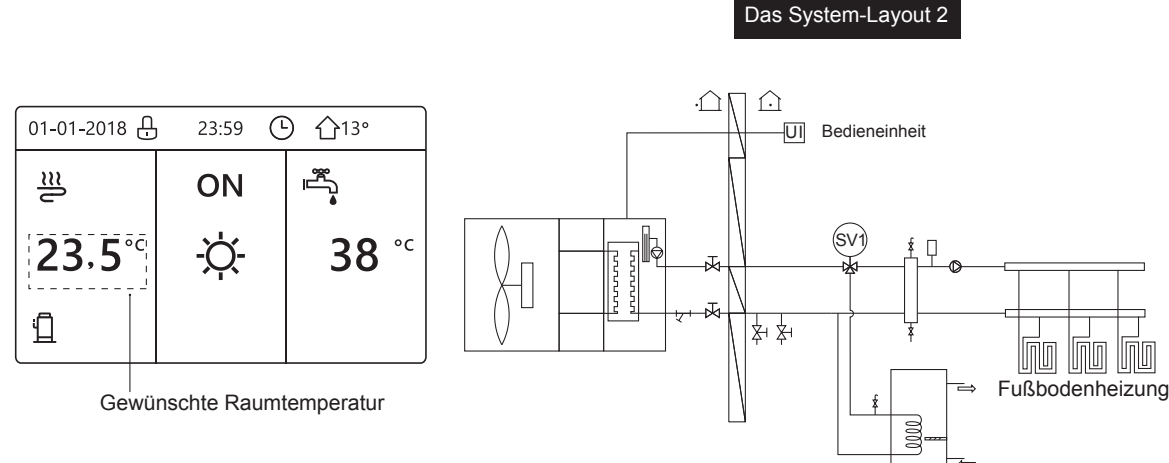

#### HINWEIS

Die kabelgebundene Fernbedienung sollte im Raum mit der Fußbodenheizung installiert sein, um die Raumtemperatur zu messen.

# Start-Seite 3:

2 Kreisläufe: Fußbodenheizung (Heizen) und Gebläsekonvektoren (Heizen/Kühlen), mit Temperaturerfassung in Bedieneinheit, ohne Warmwasser.-tank:

Einstellungen: "FÜR TECHNIKER" :

WW-MODUS auf KEIN, WASSERFLUSSTEMP. auf JA und RAUMTEMP. auf JA eingestellt.

Fußbodenheizung mit Erfassung Raumtemperatur und Gebläse-konvektoren werden auf Start-Seite 3 angezeigt: Es wird eine Hauptseite und eine zusätzliche Seite angezeigt

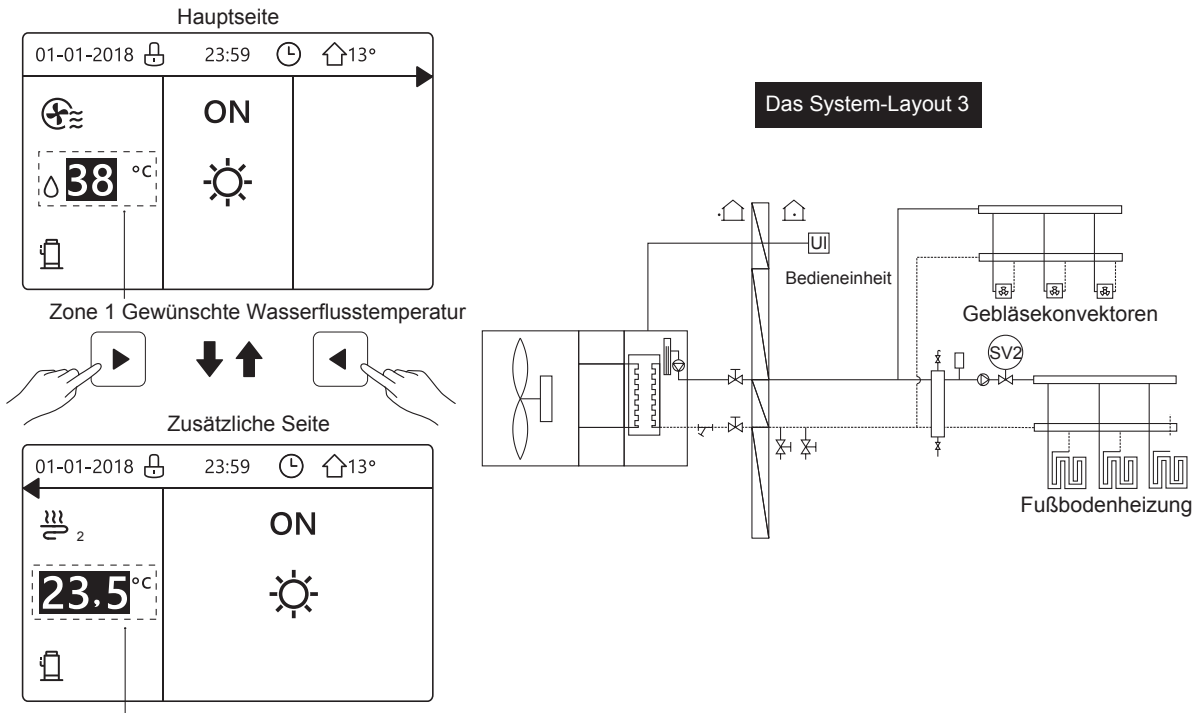

Zone 2 Gewünschte Raumtemperatur

## Start-Seite 4:

2 Kreisläufe: Fußbodenheizung (Heizen) und Gebläsekonvektoren (Heizen und Kühlen), mit Temperaturerfassung in 2 Raumthermostaten und mit Warmwassertank:

Einstellungen: "FÜR TECHNIKER" :

RAUMTHERMOSTAT auf DOPPELZONE oder DOPPELZONE auf JA .

Fußbodenheizung durch Fußbodenheizung, Kühlung durch Gebläsekonvektoren mit Erfassung durch Thermostat und Warmwasserheizung werden auf Start-Seite 4 angezeigt:

Es wird eine Hauptseite und eine zusätzliche Seite angezeigt:

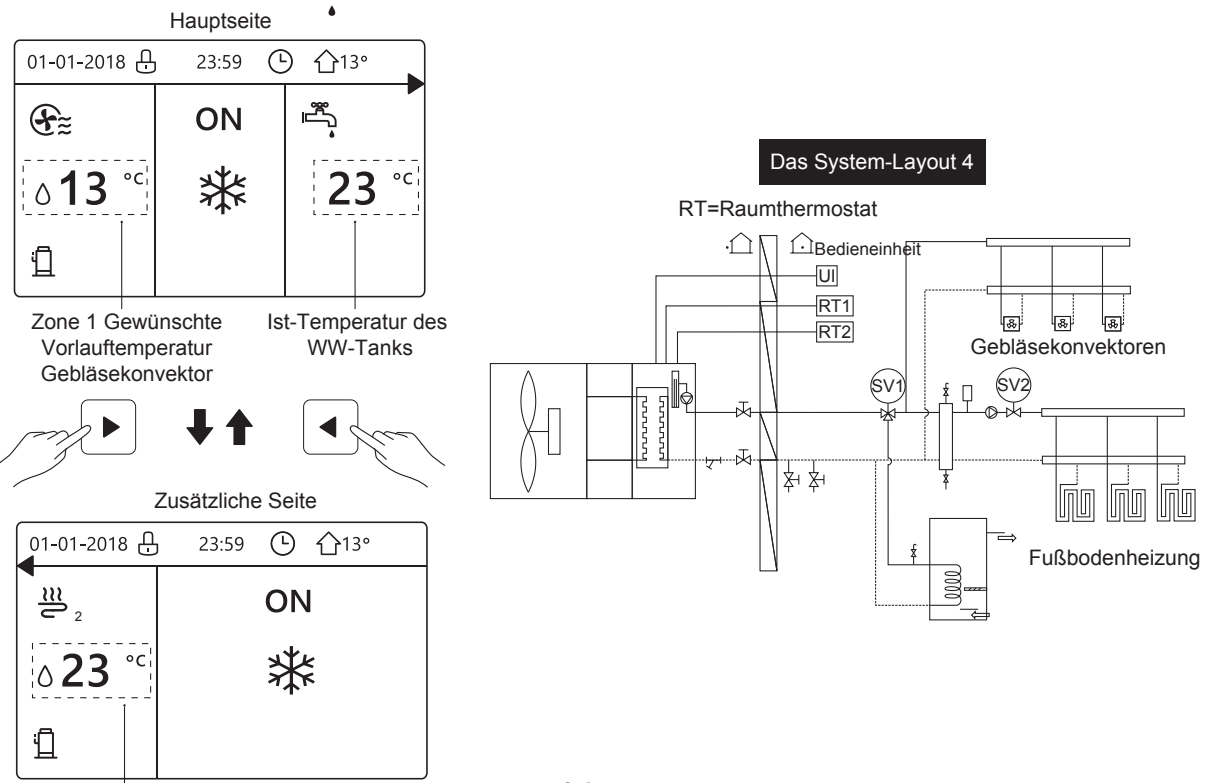

Zone 2 Gewünschte Vorlauftemperatur Fußbodenheizung

# 4 MENÜSTRUKTUR

# 4.1 Über die Menüstruktur

Sie können die Menüstruktur benutzen, um die Einstellungen, die NICHT für die tägliche Nutzung gedacht sind, zu lesen und anzupassen. Die Ansichten und eventuelle Einstellungen sind in der Menüstruktur am Ort der jeweiligen Anwendung beschrieben. Für eine Übersicht der Menüstruktur sehen Sie **"7 Menüstruktur: Übersicht"**.

# 4.2 Menüstruktur aufrufen

Drücken Sie auf "MENÜ" zum Aufruf der Menüstruktur:

| MENÜ                                     | 1/2 |
|------------------------------------------|-----|
| BETRIEBSMODUS                            |     |
| SOLLTEMPERATUR<br>WARMWASSERBEREIT. (WW) |     |
| ZEITPLAN<br>OPTIONEN                     |     |
| KINDERSICH                               |     |
| OK ENTER                                 | Ę   |
| MENÜ                                     | 2/2 |
| SERVICE-INFOS                            |     |
| BETRIEBSPARAMETER                        |     |
| FÜR TECHNIKER                            |     |
| WLAN EINSTELLUNG                         |     |
| OK ENTER                                 | Ð   |

# 4.3 In der Menüstruktur navigieren

Benutzen Sie "▼", "▲" zum Scrollen.

# 5 GRUNDBEDIENUNG 5.1 Bildschirm Entsperren

Falls das Icon 🔂 auf dem Bildschirm angeziegt wird, ist die Bedieneinheit gesperrt. Es erscheint folgende Seite :

| 01-01-2018     | 23:59 | <b>①</b> 13°           |  |
|----------------|-------|------------------------|--|
|                | ON    | Ĩ,                     |  |
| ∆ <b>23</b> °° | -ờ-   | <b>38</b> <sup>∘</sup> |  |
| ۵.             |       |                        |  |

Drücken Sie eine beliebige Taste und das Icon wird blinken. Drücken Sie die "UNLOCK" Taste lange. Das Icon verschwindet und die Bedieneinheit kann nun benutzt werden.

| 01-01-2018                | 23:59 | <b>①</b> 13° | (····· |
|---------------------------|-------|--------------|--------|
| J≋                        | ON    |              |        |
| <b>∂23</b> ° <sup>c</sup> | -ờ-   | <b>38</b> °℃ |        |
| <u>1</u>                  |       |              |        |

Die Schnittstelle wird gesperrt, falls eine längere Zeit keine Eingabe erfolgt ist (ca. 120 Sekunden: die Zeit kann durch die Bedieneinheit verändert werden, siehe **"6.7 SERVICE-INFOS"**.)

Falls die Schnittstelle entsperrt ist, drücken Sie lange "UNLOCK", und Bedieneinheit wird gesperrt.

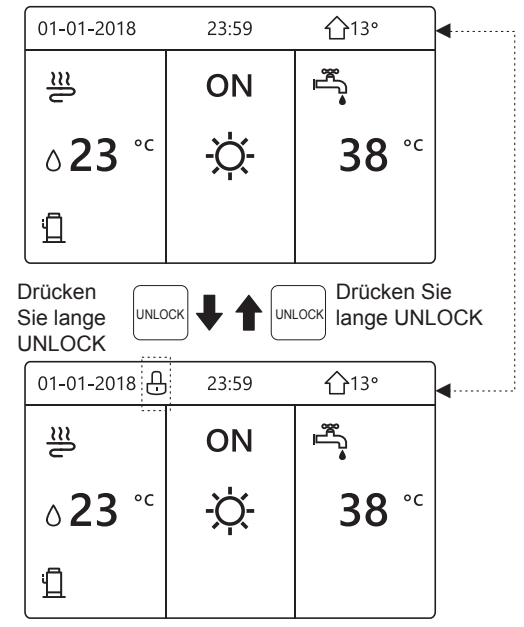

# 5.2 Wärmepumpe ein-, ausschalten

Benutzen Sie die Bedieneinheit, um Raum-Heizung oder Kühlung ein- oder auszuschalten

• AN/AUS kann durch die Bedieneinheit gesteuert werden, falls RAUMTHERMOSTAT auf KEIN steht (siehe "EINSTELLUNG RAUMTHERMOSTAT")

• Drücken Sie "◀ ", "▲" auf dem Bedienfeld und ein schwarzer Cursor erscheint:

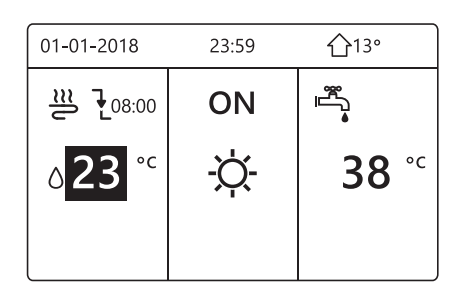

1) Steht der Cursor auf der Temperatur des jeweiligen Raum-Betriebsmodus (Heizmodus 🔆 , Kühlmodus-Ó - oder Auto-Modus (), drücken Sie die "ON/OFF"-Taste, um die Raum-Heizung oder -Kühlung ein-/auszuschalten.

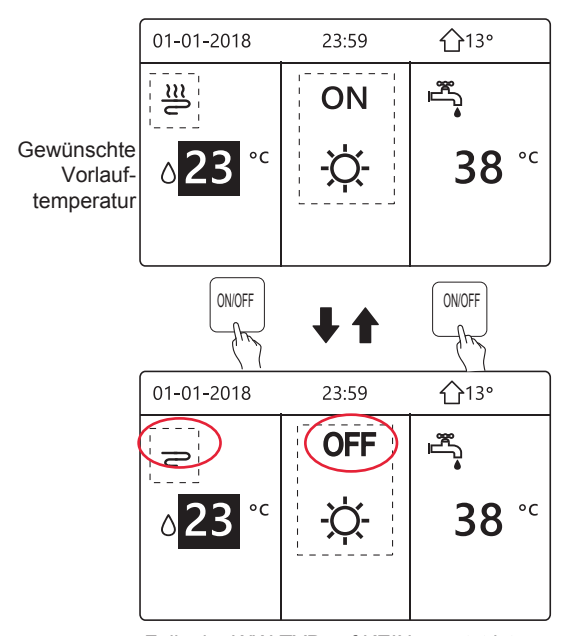

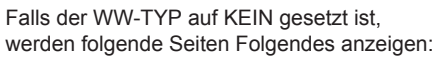

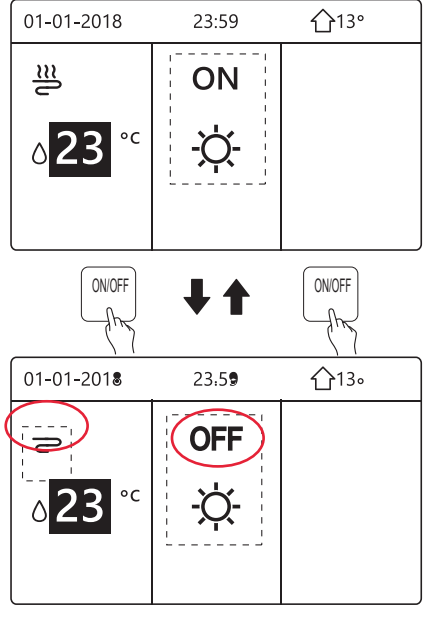

Falls der TEMP.-TYP auf RAUM-TEMP. gesetzt ist, werden folgende Seiten Folgendes anzeigen:

01-01-2018 23:59 介13° ۳Ţ ON Gewünschte °C Raum-5 38 23, -Qtemperatur ON/OFF ON/OFF 01-01-2018 23:59 介13° ۳Ţ OFF 2 °C 23. 5 38 -Ò-

Verwendung des Raumthermostat zum Ein- und Ausschalten der Raum-Heizung oder -Kühlung. Folgende Varianten je nach Einstellung:

① Der Raumthermostat ist auf KEIN GESETZT (siehe "EINSTELLUNGEN DES RAUMTHERMOSTATS"). Die Raumheizung oder -kühlung wird vom Raumthermostat ein- oder ausgeschaltet. Beim Drücken von ON/OFF auf dem Bedienfeld erscheint folgende Anzeige:

| 01-01-2018                                 | 23:59                   | <b>☆</b> 13°         |
|--------------------------------------------|-------------------------|----------------------|
| Kühl- oder He<br>Modus durch I<br>sperren. | izmodus ge<br>Raumtherm | sperrt<br>ostat ent- |
| OK BESTÄT.                                 |                         |                      |

② Der Raumthermostat ist auf DOPPELZONE GESETZT (siehe "EINSTELLUNG RAUMTHERMOSTAT"). Gebläsekonvektor und Fußbodenheizung sind je nach Stellung des Raumthermostaten ein- oder ausgeschaltet. Folgende Seiten werden angezeigt:

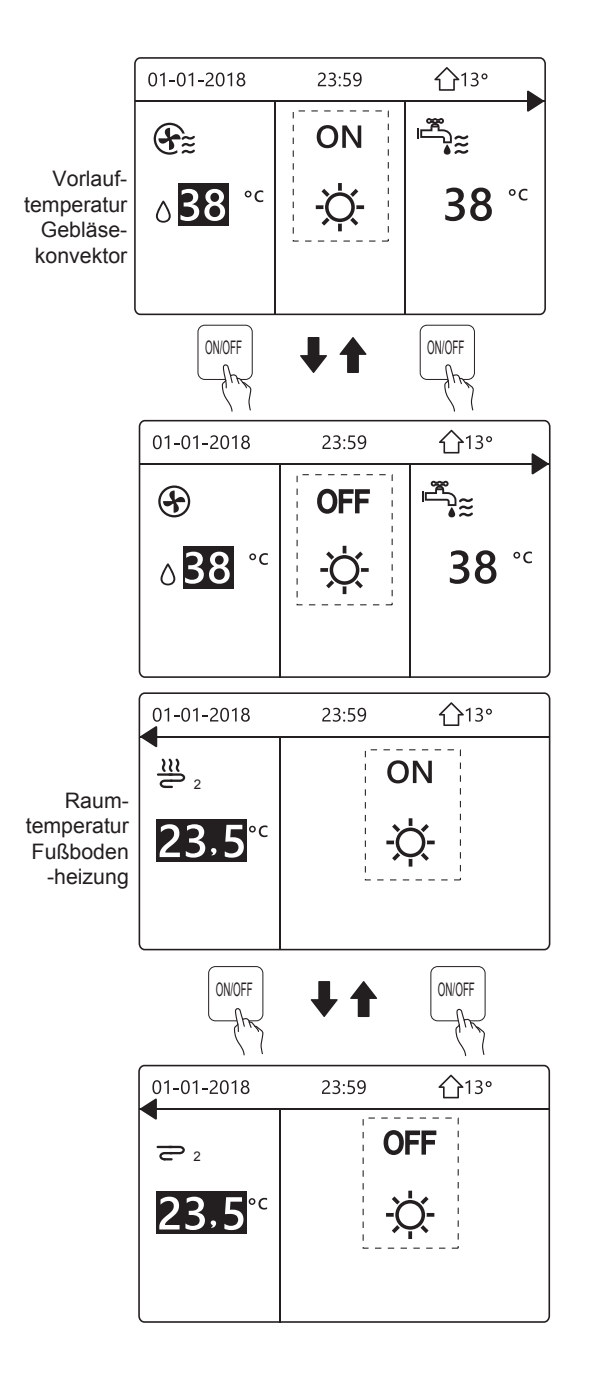

Benutzen Sie die Schnittstelle, um diåVarmwassererwärmung ein- oder auszuschalten. Drücken Sie "▶", "▼" und ein schwarzer Cursor wird angezeigt:

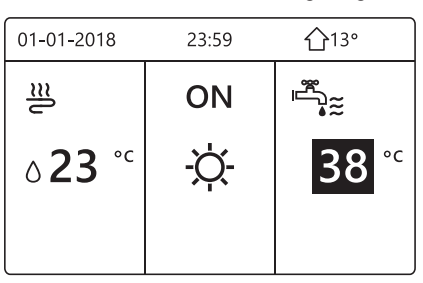

2) Steht der Cursor auf der Temperatur des Warmwassertanks, Drücken Sie die "ON/OFF"-Taste, um den Warmwassererwärmung ein-/auszuschalten.

Steht der Raum-Betriebsmodus auf AN, werden folgende Seiten angezeigt:

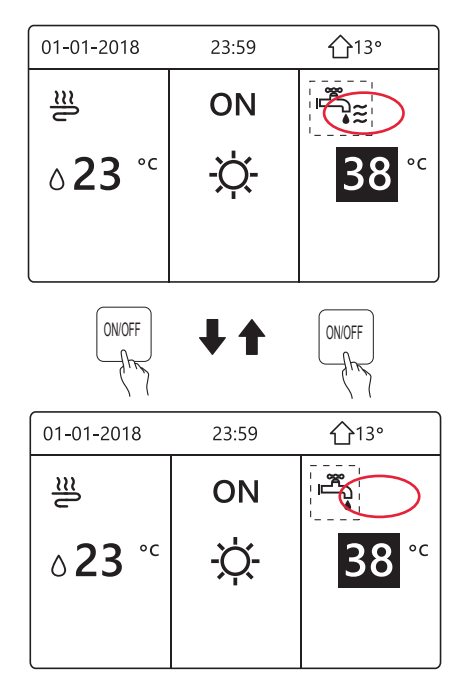

Ist der Raum-Betriebsmodus auf OFF, werden werden folgende Seiten angezeigt:

![](_page_8_Figure_6.jpeg)

# 5.3 Temperatur anpassen

Drücken Sie "◀", "▲" auf der Home-Seite wird der schwarze Cursor angezeigt:

![](_page_8_Figure_9.jpeg)

 Falls der Cursor auf der Temperatur ist, benutzen Sie "◄", "▶" zum Auswählen und benutzen Sie "♥", "▲" um die Temperatur einzustellen.

![](_page_8_Figure_11.jpeg)

![](_page_8_Figure_12.jpeg)

![](_page_8_Figure_13.jpeg)

| 01-01-2018 | 23:59 | <b>①</b> 13° |
|------------|-------|--------------|
| <u>₩</u> 2 | C     | ON           |
| 23,5°°     | -)    | Ċ-           |

![](_page_9_Figure_0.jpeg)

# 5.4 Raumbetriebsmodus anpassen

 Anpassung des Raumbetriebsmodus durch die Schnittstelle
 Gehen Sie zu "MENÜ" > "BETRIEBSMODUS".

Drücken Sie "OK", folgendes wird angezeigt:

![](_page_9_Figure_4.jpeg)

 Es gibt drei Modi, die gewählt sind, einschließlich den HEIZ-, KÜHL- und AUTO-Modus. Benutzen Sie "◄", "▶" zum Scrollen, drücken Sie danach "OK" zum Auswählen.

Auch wenn Sie die OK-Taste nicht drücken und die Seite verlassen, indem Sie die BACK-Taste drücken, der Modus wird trotzdem aktiv sein, falls der Cursor im Betriebsmodus bewegt wurde.

Falls es nur einen HEIZ(KÜHL)-Modus gibt, wird folgende Seite wird angezeigt:

![](_page_9_Figure_8.jpeg)

Der Betriebsmodus kann nicht verändert werden.

![](_page_9_Figure_10.jpeg)

 Passen Sie den Betriebsmodus mit Hilfe des Raumthermostats an, siehe "RAUMTHERMOSTAT" im "Installations- und Betriebsanleitung (Getrenntes Innengerät M-thermal)".
 Gehen Sie in "MENÜ">"BETRIEBSMODUS", falls

Sie eine Taste zum Auswählen oder Anpassen drücken, wird folgende Seite angezeigt:

![](_page_9_Figure_13.jpeg)

# **6 BETRIEB**

## 6.1 Betriebsmodus

Siehe "5.4 Raumbetriebsmodus anpas."

#### 6.2 Solltemperatur

Die SOLLTEMPERATUR hat 3 Elemente VOREIN TEMP./WETTERTEMP. EINSTELLUNG/ECO-MODUS.

#### 6.2.1 VOREIN TEMP.

Die Funktion VOREIN TEMP. Wird benutzt, um die Temperatur nach Zeit einzustellen, wenn der Heizmodus oder Kühlmodus an ist.

• VOREIN TEMP. = SOLLTEMPERATUR

• Die VOREIN TEMP.-Funktion wird unter diesen Umständen aus sein.

1) AUTO-Modus ist eingeschaltet.

- 2) TIMER oder WÖCHENT ZEITPLAN funktioniert.
- Gehen Sie in "MENÜ" > "SOLLTEMPERATUR" > "VOREIN TEMP". Drücken Sie "OK".

Folgende Seite wird angezeigt:

| SOLLTEMPERATUR |            |                     | 1/2         |
|----------------|------------|---------------------|-------------|
| VORI<br>TEN    | ein<br>1P. | WETTER<br>TEMPEINST | ECO<br>MOD. |
| NR.            |            | ZEIT                | TEMP.       |
| 1              |            | 00:00               | 25°C        |
| 2              |            | 00:00               | 25°C        |
| 3              |            | 00:00               | 25°C        |
|                |            |                     | <b>†</b>    |

| SOLLTEMPERATUR |             |                     | 2/2         |
|----------------|-------------|---------------------|-------------|
| VORI<br>TEN    | ein<br>/ip. | WETTER<br>TEMPEINST | ECO<br>MOD. |
| NR.            |             | ZEIT                | TEMP.       |
| 4              |             | 00:00               | 25°C        |
| 5              |             | 00:00               | 25°C        |
| 6              |             | 00:00               | 25°C        |
|                |             |                     | € ₽         |

Wenn die Doppelzone aktiviert ist, wird die Funktion VOREINST. TEMP. nur für Zone 1 aktiv sein.

benutzen Sie "◀","▶ ", "▼", "▲" zum Scrollen und benutzen Sie "▼", "▲" um die Zeit und die Temperatur einzustellen.

Wenn der Cursor auf "■" ist, wie auf der folgenden Seite:

| SOLLTEMPERATUR |             |                     | 1/2         |
|----------------|-------------|---------------------|-------------|
| VOR<br>TEN     | ein<br>/ip. | WETTER<br>TEMPEINST | ECO<br>MOD. |
| NR.            |             | ZEIT                | TEMP.       |
| 1              |             | 00:00               | 25°C        |
| 2              |             | 00:00               | 25°C        |
| 3              |             | 00:00               | 25°C        |
|                | NÄHL        | EN                  | € •         |

Sie drücken "OK", und "∎" wird " **V**". Der Timer 1 ist ausgewählt.

Sie drücken erneut "OK", und "**⊠**" wird "∎". Der Timer 1 ist abgewählt.

| SOLLTEMPERATUR |              |                     | 1/2         |
|----------------|--------------|---------------------|-------------|
| VOR<br>TEI     | ein<br>MP.   | WETTER<br>TEMPEINST | ECO<br>MOD. |
| NR.            |              | ZEIT                | TEMP.       |
| 1              | $\square$    | 08:00               | 35°C        |
| 2              | $\square$    | 12:00               | 25°C        |
| 3              | $\checkmark$ | 15:00               | 35°C        |
|                |              |                     | € ₽         |

Benutzen Sie "◀", "▶", "▼", "▲" zum Scrollen und benutzen Sie "▼", "▲" um die Zeit und die Temperatur anzupassen. Es können sechs Zeitspannen und sechs Temperaturen eingestellt werden. Zum Beispiel: die aktuelle Zeit ist 8:00 und die Temperatur ist 30°C. Wir stellen die VOREIN. TEMP. wie in der folgenden Tabelle ein. Folgende Seite wird angezeigt:

![](_page_10_Figure_11.jpeg)

| NR. | TIME (ZEIT) | TEMPER      |
|-----|-------------|-------------|
| 1   | 8:00        | 35℃         |
| 2   | 12:00       | <b>25</b> ℃ |
| 3   | 15:00       | <b>35℃</b>  |
| 4   | 18:00       | <b>25</b> ℃ |
| 5   | 20:00       | 35℃         |
| 6   | 23:00       | <b>25</b> ℃ |

TEMP.

35°C 25°C

8:00 12:00 15:00 18:00 20:00 23:00

# **i** INFORMATION

Wenn der Raumbetriebsmodus verändert wird, ist die VOREIN TEMP. automatisch aus.

Die Funktion VOREIN TEMP. Kann im Heizmodus und im Kühlmodus benutzt werden. Falls der Betriebsmodus aber verändert wird, muss die VOREIN TEMP. zurückgesetzt werden.

Die aktuelle Solltemperatur ist ungültig, wenn die Einheit auf AUS ist. Es wird entsprechend der nächsten Solltemperatur funktionieren, wenn sie wieder eingeschaltet ist.

#### 6.2.2 WETTERTEMP. EINSTELLUNG

• WETTERTEMP. EINSTELLUNG = EINSTELLUNG WETTERTEMPERATUR

• Die Funktion WETTER TEMPEINST. Wird zum voreinstellen der gewünschten Temperatur des Wasserflusses, entsprechend der Temperatur der Außenluft benutzt. Bei warmes Wetter wird die Heizung reduziert. Um Energie zu sparen, kann die Wetter-Temp.-Einst. dazu benutzt werden, die Temperatur des Wasserflusses zu reduzieren, wenn die Außentemperatur beim Betrieb steigt.

Gehen Sie in "MENÜ" > "SOLLTEMPERATUR" > "WETTERTEMP. EINST". Drücken Sie "OK".

Folgende Seite wird angezeigt:

| SOLLTEMPERATUR                    |                     |             |  |
|-----------------------------------|---------------------|-------------|--|
| VOREIN<br>TEMP.                   | WETTER<br>TEMPEINST | ECO<br>MOD. |  |
| ZONE 1 C-MODUS NIEDRIGE TEMP. AUS |                     |             |  |
| ZONE 1 H-MOD.                     | NIED. TEMP.         | AUS         |  |
| ZONE 2 C-MOD.                     | NIED. TEMP.         | AUS         |  |
| ZONE 2 H-MOD.                     | NIED. TEMP.         | AUS         |  |
| ON/OFF AN/AUS                     |                     | Ð           |  |

# **i** INFORMATION

 WETTER TEMP. EINSTELLUNG hat vier Arten von Kurven: 1. Die Kurve der Einstellung der hohen Temperatur zum Heizen, 2. Die Kurve der Einstellung der niedrigen Temperatur zum Heizen, 3. Die Kurve der Einstellung der hohen Temperatur zum Kühlen, 4. Die Kurve der Einstellung der niedrigen Temperatur zum Kühlen.

Es hat nur die Kurve der Einstellung der hohen Temperatur, falls die hohe Temperatur zum Heizen eingestellt wurde.

Es hat nur die Kurve der Einstellung der tiefen Temperatur, falls die tiefe Temperatur zum Heizen eingestellt wurde.

Es hat nur die Kurve der Einstellung der hohen Temperatur, falls die hohe Temperatur zum Kühlen eingestellt wurde.

Es hat nur die Kurve der Einstellung der tiefen Temperatur, falls die tiefe Temperatur zum Kühlen eingestellt wurde.

Siehe "FÜR TECHNIKER"> "KALT-MODUS
EINSTELLUNG" und >

"HEIZMODUS-EINSTELLUNG" in der "Installationsund Betriebsanleitung (Getrenntes Innengerät M-thermal)".

• Die gewünschte Temperatur (T1S) kann nicht angepasst werden, wenn die Temperaturkurve auf AN eingestellt wurde.

 Falls Sie den Heizmodus in der Zone 1 nutzen möchten, wählen Sie "ZONE1 H-MODUS NIEDRIGE TEMP." aus. Falls Sie den Kühlmodus in der Zone 1 nutzen möchten, wählen Sie "ZONE1 C-MODUS NIEDRIGE TEMP." aus. Falls Sie "AN" auswählen, wird folgende Seite angezeigt:

![](_page_11_Figure_11.jpeg)

Benutzen Sie "◀", "▶" zum Scrollen. Drücken Sie danach "OK" zum Auswählen.

| SOLLTEMPERATUR  |             |  |  |  |
|-----------------|-------------|--|--|--|
| VOREIN<br>TEMP. | ECO<br>MOD. |  |  |  |
| ZONE 1 C-MOD.   | AN          |  |  |  |
| ZONE 1 H-MOD.   | AUS         |  |  |  |
| ZONE 2 C-MOD.   | AUS         |  |  |  |
| ZONE 2 H-MOD.   | AUS         |  |  |  |
| ON/OFF AN/AUS   | ¢           |  |  |  |

 Falls die Wetter TEMPEINST aktiv ist, kann die Temperatur auf der Schnittstelle nicht angepasst werden. Drücken Sie "▼", "▲", um die Temperatur auf der Home-Seite anzupassen. Folgende Seite wird angezeigt:

| 01-01-2018                                   | 23:59 | <b>☆</b> 13° |  |  |  |
|----------------------------------------------|-------|--------------|--|--|--|
| Wettertemp. funktion ist an.<br>Ausschalten? |       |              |  |  |  |
|                                              |       |              |  |  |  |
|                                              |       |              |  |  |  |
| NEIN                                         |       | JA           |  |  |  |
| OK BESTÄT.                                   |       |              |  |  |  |

Gehen Sie auf "NEIN", drücken Sie "OK", um auf die Home-Seite zurückzukehren, gehen Sie auf "JA", drücken Sie "OK", um die WETTERTEMP. EINST zurückzusetzen.

| SOLLTEMPERATUR                    |                     |          |           |  |
|-----------------------------------|---------------------|----------|-----------|--|
| VOREIN<br>TEMP.                   | WETTER<br>TEMPEINST | EC<br>MC | CO<br>DD. |  |
| ZONE 1 C-MODUS NIEDRIGE TEMP. AUS |                     |          |           |  |
| ZONE 1 H-MOD. NIED. TEMP.         |                     |          | AUS       |  |
| ZONE 2 C-MOD. NIED. TEMP.         |                     |          | AUS       |  |
| ZONE 2 H-MOD. NIED. TEMP. AUS     |                     |          | AUS       |  |
| ON/OFF AN/AUS                     |                     |          | ¢         |  |

#### 6.2.3 ECO MODUS

Der ECO MODUS wird zum Energiesparen benutzt. Gehen Sie auf "MENÜ" > "SOLLTEMPERATUR" > "ECO-MODUS". Drücken Sie "OK". Folgende Seite wird angezeigt:

![](_page_11_Picture_20.jpeg)

Drücken Sie "ON/OFF". Folgende Seite wird angezeigt:

| EC | ECOMOD.EINST      |   |   |   |   |   |   |   |   |   |
|----|-------------------|---|---|---|---|---|---|---|---|---|
| EC | ECOMOD.EINST.TYP: |   |   |   |   |   |   |   |   |   |
|    | 1                 | 2 | 3 | 4 | 5 | 6 | 7 | 8 | 9 | ] |
|    |                   |   |   |   |   |   |   |   |   |   |
|    |                   |   |   |   |   |   |   |   |   |   |

Benutzen Sie "◀", "▶" zum Scrollen. Drücken Sie danach "OK" zum Auswählen. Folgende Seite wird angezeigt:

| SOLLTEMPERATUR  |                     |             |  |  |
|-----------------|---------------------|-------------|--|--|
| VOREIN<br>TEMP. | WETTER<br>TEMPEINST | ECO<br>MOD. |  |  |
| AKT.EINST AN    |                     |             |  |  |
| ECO-TIMER AUS   |                     |             |  |  |
| START           | 08:00               |             |  |  |
| ENDE            |                     | 19:00       |  |  |
| ON/OFF AN/AUS   |                     | Ð           |  |  |

Benutzen Sie "ON/OFF" um AN- oder AUSZUSCHALTEN, und benutzen Sie '▼", "▲" zum Scrollen.

| SOLLTEMPERATUR  |                     |             |  |  |  |
|-----------------|---------------------|-------------|--|--|--|
| VOREIN<br>TEMP. | WETTER<br>TEMPEINST | ECO<br>MOD. |  |  |  |
| AKT.EINST       | AUS                 |             |  |  |  |
| ECO-TIMER       | AN                  |             |  |  |  |
| START           | 08 <mark>:00</mark> |             |  |  |  |
| ENDE            | 19:00               |             |  |  |  |
| ADJUST          |                     | •           |  |  |  |

Wenn der Cursor auf "START" oder auf "END" ist, können Sie "◀","▶ ", "♥", "▲" zum Scrollen nutzen und benutzen Sie "♥","▲" um die Zeit einzustellen.

#### **i** INFORMATION

• Die ECO-MODUS EINSTELLUNG hat zwei Arten von Kurven: 1. Die Kurve der Einstellung der hohen Temperatur für die Heizung, 2. Die Kurve der Einstellung der tiefen Temperatur für die Heizung,

Es hat nur die Kurve der Einstellung der hohen Temperatur, falls die hohe Temperatur zum Heizen eingestellt wurde.

Es hat nur die Kurve der Einstellung der tiefen Temperatur, falls die tiefe Temperatur zum Heizen eingestellt wurde.

• Siehe "FÜR TECHNIKER"> "HEIZMODUS EINSTELLUNG" in der "Installations- und Betriebsanleitung (Getrenntes Innengerät M-thermal)".

• Die gewünschte Temperatur (T1S) kann nicht angepasst werden, wenn der ECO-Modus an ist.

• Sie können die Einstellung für die tiefe oder hohe Temperatureinstellung für die Heizung wählen; siehe "Tabelle 1~2".

• Falls der ECO-MODUS AN ist und der ECO-TIMER AUS ist, wird die Einheit durchgehend im ECO-Modus arbeiten.

• Falls der ECO-MODUS AN ist und der ECO-TIMER AN ist, wird die Einheit entsprechend der Startzeit und Endzeit arbeiten.

# 6.3 Warmwasserbereitung (WW)

WW-MODUS besteht normalerweise aus folgendes: 1) DESINFIZIEREN

- 2) SCHN WW
- 3) TANKHEIZER
- 4) WW-PUMPE

#### 6.3.1 Desinfizieren

Die DESINF.-Funktion wird zum Töten der Legionella benutzt. In der Desinfektions-Funktion wird eine Temperatur von 65~70°C Erzwungen. Die Desinfektionstemperatur ist in FÜR TECHNIKER eingestellt. Siehe "FÜR TECHNIKER"> "WW-MODUS" > "DESINF." in der "Installations- und Betriebsanleitung (Getrenntes Innengerät M-thermal)".

Gehen Sie zu "MENÜ" >

"WARMWASSERBEREITUNG" > "DESINF.". Drücken Sie "OK". Folgende Seite wird angezeigt:

![](_page_12_Figure_23.jpeg)

Benutzen Sie "◀", "▶", "▼ ", "▲" zum Scrollen und benutzen Sie "▼", "▲" zum Einstellen des Parameters bei der Einstellung des "BEDIENTAGS" und "START". Falls der BEDIENTAG für FREITAG gesetzt wurde und START für 23:00 Uhr, wird die Desinfektions-Funktion Freitag, um 23:00 aktiv sein.

Falls die Desinfektion-Funktion läuft, wird folgende Seite angeuzeigt:

![](_page_12_Figure_26.jpeg)

#### 6.3.2 SCHN WW

Die SCHN WW-Funktion wird zum Zwingen des Betriebs im WW-MODUS benutzt.

Die Wärmepumpe und der Zusatzheizer oder Verstärkungsheizer werden im WW-Modus gemeinsam funktionieren, und die gewünschte WW-Temperatur wird auf 60°C verändert.

Gehen Sie auf MENÜ > WARMWASSERBEREITUNG > SCHN WW. Drücken Sie "OK".

![](_page_13_Figure_4.jpeg)

| WARMWASSERBEREIT.(WW)         |  |  |  |  |  |  |
|-------------------------------|--|--|--|--|--|--|
| DIS-<br>INFEKT WW HEIZER PUMP |  |  |  |  |  |  |
| AKT.STATUS AUS                |  |  |  |  |  |  |
|                               |  |  |  |  |  |  |
|                               |  |  |  |  |  |  |
| ON/OFF AN/AUS                 |  |  |  |  |  |  |

Benutzen Sie die "ON/OFF"-Taste, um AN oder "AUS" zu wählen.

#### **i** INFORMATION

Falls der AKTUELLE ZUSTAND AUS ist, ist SCHN WW ungültig und falls der AKTUELLE ZUSTAND AN ist, die SCHN WW Funktion aktiv.

Die SCHN WW-Funktion ist ein Mal aktiv.

#### 6.3.3 TANKHEIZER

Die Tankheizer-Funktion wird benutzt, um das Heizen des Wassers im Wassertank zu erzwingen. In der gleichen Situation ist die Kühlung oder die Heizung notwendig und das Hitzepumpensystem wird für die Kühlung oder die Heizung betrieben, aber es gibt immer noch ein Bedarf an Warmwasser. Daher, auch wenn das Hitzepumpensystem fehlerhaft

Daher, auch wenn das Hitzepumpensystem fehlerhaft ist, kann der TANKHEIZER zum Erwärmen des Wassers benutzt werden.

Gehen Sie auf "MENÜ" > "WARMWASSERBEREITUNG" > "TANKHEIZER". Drücken Sie "OK".

![](_page_13_Figure_14.jpeg)

Benutzen Sie "ON/OFF" um AN oder AUS zu wählen. Benutzen Sie "BACK" zum Verlassen.

Falls der TANKHEIZER aktiviert ist, wird folgende Seite angezeigt:

| 01-01-2018                | 23:59 | <b>①</b> 13° |
|---------------------------|-------|--------------|
| ≋                         | ON    | ***          |
| <b>∂23</b> ° <sup>c</sup> | -ờ:-  | <b>38</b> °℃ |
|                           |       | Ťæ           |

## **i** INFORMATION

Der AKTUELLE ZUSTAND ist AUS, der TANKHEIZER ist ungültig. Falls ein Fehler bei T5 (Tanksensor) vorliegt, kann der Tankheizer nicht funktionieren.

#### 6.3.4 WW-PUMPE

Die Funktion der WW PUMPE wird benutzt, um Wasser im Wassernetz zurückzuführen. Gehen Sie auf "MENÜ" > "WARMWASSERBEREITUNG" > "WW PUMPE". Drücken Sie "OK". Folgende Seite wird angezeigt:

| WARMW          | 1/2        |                |            |
|----------------|------------|----------------|------------|
| DIS-<br>INFEKT | SCHN<br>WW | TANK<br>HEIZER | WW<br>PUMP |
| NR.            | START      | NR.            | START      |
| T1 🗆           | 00:00      | T4 🗌           | 00:00      |
| T2 🗆           | 00:00      | T5 🗌           | 00:00      |
| T3 🗆           | 00:00      | T6 🗌           | 00:00      |
|                |            |                | <b>+</b>   |
|                |            |                |            |

| WARMWASSERBEREIT.(WW) 2 |            |                |            |  |  |
|-------------------------|------------|----------------|------------|--|--|
| DIS-<br>INFEKT          | SCHN<br>WW | TANK<br>HEIZER | WW<br>PUMP |  |  |
| NR.                     | START      | NR.            | START      |  |  |
| T7 🗆                    | 00:00      | T10 🗌          | 00:00      |  |  |
| T8 🗆                    | 00:00      | T11 🗌          | 00:00      |  |  |
| Т9 🗆                    | 00:00      | T12 🗌          | 00:00      |  |  |
|                         |            |                |            |  |  |

Gehen Sie auf "∎", drücken Sie " OK " zum Wählen oder Abwählen. ( ☑ der Timer ist ausgewählt. ☐ der Timer ist abgewählt.)

| WARMW          | WARMWASSERBEREIT.(WW) 1/2 |                |            |  |  |  |
|----------------|---------------------------|----------------|------------|--|--|--|
| DIS-<br>INFEKT | SCHN<br>WW                | TANK<br>HEIZER | WW<br>PUMP |  |  |  |
| NR.            | START                     | NR.            | START      |  |  |  |
| T1 🛛           | 00:00                     | T4 🗌           | 00:00      |  |  |  |
| T2 🗆           | 00:00                     | T5 🗌           | 00:00      |  |  |  |
| T3 🗆           | 00:00                     | T6 🗌           | 00:00      |  |  |  |
|                |                           |                |            |  |  |  |

Benutzen Sie "◀", "▶", "▼", "▲" zum Scrollen nutzen und benutzen Sie "▼", "▲" um die Parameter einzustellen.

Zum Beispiel: sie haben die Parameter der WW PUMPE eingestellt (sie "FÜR TECHNIKER">"EINSTELLUNG DES WW-PUMPE" in der "Installations- und Betriebsanleitung (Getrenntes Innengerät M-thermal)"). Die PUMPEN-FUNKTIONSZEIT ist 30 Minuten. Einstellen wie folgt:

| NR. | START |
|-----|-------|
| 1   | 6:00  |
| 2   | 7:00  |
| 3   | 8:00  |
| 4   | 9:00  |

Die PUMPE wird die folgt funktionieren:

![](_page_14_Figure_8.jpeg)

# 6.4. Zeitplan

Der Inhalt der ZEITPLANS ist wie folgt:

- 1) TIMER
- 2) WOCHENPLAN 3) ZEITPLANKONTROLLE
- 4) ABBRUCH TIMER
- 4) ABBRUCH HIMER

#### 6.4.1 Timer

Die WOCHENPLAN-Funktion ist an, der Timer ist aus, ist die Einstellung aktiv. Ist der Timer aktiviert, wird () auf der Home-Seite angezeigt.

| ZEITPL | AN              |           |            |              | 1/2              |
|--------|-----------------|-----------|------------|--------------|------------------|
| TIMER  | WÖCHE<br>ZEITPL | ENT<br>AN | ZEIT<br>TE | TPLAN<br>EST | ABBRUCH<br>TIMER |
| NR.    | START           | E١        | NDE        | MOD          | . TEMP.          |
| 1      | 00:00           | 00        | 00:00      | WAR          | M 0°C            |
| 2 🗆    | 00:00           | 00        | 00:00      | WAR          | .M 0℃            |
| 3 🗆    | 00:00           | 00        | 00:00      | WAR          | D°C M            |
|        |                 |           |            |              | 🗧 🗗              |

| ZEITPL | AN              |            |           |              | 2/2              |
|--------|-----------------|------------|-----------|--------------|------------------|
| TIMER  | WÖCHI<br>ZEITPI | ENT<br>_AN | ZEI<br>TI | TPLAN<br>EST | ABBRUCH<br>TIMER |
| NR.    | START           | ΕN         | IDE       | MOD.         | TEMP.            |
| 4      | 00:00           | 00         | :00       | WARM         | ∆°0 N            |
| 5 🗆    | 00:00           | 00         | :00       | WARM         | ∆°0 N            |
| 6 🗆    | 00:00           | 00         | :00       | WAR          | N 0°C            |
|        |                 |            |           |              | 🗧 💶              |

Benutzen Sie "◀", "▶ ", "♥", "▲" zum Scrollen nutzen und benutzen Sie "♥", "▲" um die Zeit, den Modus und die Temperatur einzustellen.

Gehen Sie auf "∎", drücken Sie " OK " zum Wählen oder Abwählen. ( ☑ ....der Timer ist ausgewählt. □ der Timer ist abgewählt.) Es können sechs Timer eingestellt werden.

Falls Sie den TIMER ausschalten möchten, bewegen Sie den Cursor auf " ♥", drücken Sie "OK", die ♥ werden □, der Timer ist ungültig.

Falls Sie die Startzeit des Timers später als die Endzeit einstellen, oder die Temperatur sich außerhalb des Bereichs des Modus befindet, wird folgende Seite angezeigt:

| ZEITPLAN                                              |             |  |  |  |  |
|-------------------------------------------------------|-------------|--|--|--|--|
| TIMER WÖCHENT ZEITPLAN ABBRUCH<br>ZEITPLAN TEST TIMER |             |  |  |  |  |
| Timer1 is                                             | st nutzlos. |  |  |  |  |
| Die Startzeit ist gleich der Endzeit.                 |             |  |  |  |  |
| OK BESTÄT.                                            |             |  |  |  |  |

## Beispiele:

Sechs Timer sind wie folgt eingestellt:

| NR. | START  | END<br>(ENDE) | MODE<br>(MODUS)  | TEMP.       |
|-----|--------|---------------|------------------|-------------|
| T1  | 1: 00  | 3: 00         | WARM-<br>WASSER  | 50°C        |
| T2  | 7:00   | 9: 00         | HEAT<br>(HEIZEN) | 28℃         |
| ТЗ  | 11: 30 | 13: 00        | COOL<br>(KÜHLEN) | 20°C        |
| T4  | 14: 00 | 16: 00        | HEAT<br>(HEIZEN) | <b>28</b> ℃ |
| T5  | 15: 00 | 19: 00        | COOL<br>(KÜHLEN) | 20℃         |
| Т6  | 18: 00 | 23: 30        | WARM-<br>WASSER  | 50°C        |

Die Einheit wird die folgt funktionieren:

![](_page_15_Figure_4.jpeg)

Der Betrieb der Steuerung zur folgenden Zeit:

| TIME<br>(ZEIT) | Der Betrieb der Steuerung                          |
|----------------|----------------------------------------------------|
| 1: 00          | Der WW-MODUS ist AN                                |
| 3: 00          | Der WW-MODUS ist AUS                               |
| 7:00           | Der HEIZMODUS ist AN                               |
| 9: 00          | Der HEIZMODUS ist AUS                              |
| 11: 30         | Der KÜHLMODUS ist AN                               |
| 13: 00         | Der KÜHLMODUS ist AUS                              |
| 14:00          | Der HEIZMODUS ist AN                               |
| 15: 00         | Der KÜHLMODUS ist AN und WARM<br>Der MODUS ist AUS |
| 18: 00         | Der WW-MODUS ist AN und KALT<br>Der MODUS ist AUS  |
| 23: 30         | Der WW-MODUS ist AUS                               |

#### **i** INFORMATION

Falls die Startzeit gleich der Endzeit bei einem Timer ist, ist der Timer ungültig.

#### 6.4.2 Wochenplan

Die Timer-Funktion ist an, und der Wochenplan ist aus, ist die letzte Einstellung aktiv. Ist der WOCHENPLAN aktiviert, wird 7 auf der Home-Seite angezeigt.

Gehen Sie zu "MENÜ" > "ZEITPLAN" > "WOCHENPLAN". Drücken Sie "OK". Folgende Seite wird angezeigt:

![](_page_15_Figure_12.jpeg)

Wählen Sie zuerst den Wochentag, den Sie einplanen möchten.

Benutzen Sie "◀", "▶" zum Scrollen, drücken Sie danach "OK" um den Tag aus- oder abzuwählen. " MON " bedeutet, dass der Tage ausgewählt ist, "MON" bedeutet, dass der Tag abgewählt ist.

#### **i** INFORMATION

Wir müssen mindestens zwei Tage auswählen, wenn wir die WOCHENPLAN-Funktion nutzen möchten.

| ZEITPL                              | AN                |       |               |            |              |
|-------------------------------------|-------------------|-------|---------------|------------|--------------|
| TIMER                               | WÖCHEI<br>ZEITPLA | NT ZE | ITPLAN<br>EST | ABB<br>TIM | RUCH<br>ER   |
| MON. DIE. MITT. DON. FRE. SAM. SON. |                   |       |               |            | SON.         |
|                                     |                   |       |               |            |              |
|                                     |                   |       |               |            |              |
| ENTER                               |                   |       |               | ABB        | RUCH         |
| OK FR                               | ABBRUCH           |       |               |            | <del>)</del> |

Benutzen Sie "◀" oder "▶" zum SETZ, drücken Sie "EINGABE". Montag bis Freitag wurden eingeplant und sie haben den gleichen Zeitplan.

Folgende Seiten werden angezeigt:

| ZEITPLAN 1/2 |                     |                  |                  |  |  |  |
|--------------|---------------------|------------------|------------------|--|--|--|
| TIMER        | WÖCHENT<br>ZEITPLAN | ZEITPLAN<br>TEST | ABBRUCH<br>TIMER |  |  |  |
| NR.          | START ENI           | DE MOD.          | TEMP.            |  |  |  |
| 1            | 00:00 00:00         | 0 WARM           | ℃0               |  |  |  |
| 2 🗆          | 00:00 00:00         | 0 WARM           | ℃0               |  |  |  |
| 3 🗆          | 00:00 00:00         | 0 WARM           | ℃0               |  |  |  |
|              |                     |                  | 🗧 🗗              |  |  |  |

| ZEITPL | AN                  |                  | 2/2              |
|--------|---------------------|------------------|------------------|
| TIMER  | WÖCHENT<br>ZEITPLAN | ZEITPLAN<br>TEST | ABBRUCH<br>TIMER |
| NR.    | START EN            | DE MOD           | . TEMP.          |
| 4      | 00:00 00:0          | 0 WARI           | O°C N            |
| 5 🗆    | 00:00 00:0          | 0 WARI           | ℃0 M             |
| 6 🗆    | 00:00 00:0          | 0 WAR            | M 0°C            |
|        |                     |                  | ÷ 🕩              |

Benutzen Sie "◄", "▶ ", "▼", "▲" zum Scrollen und stellen Sie die Zeit, den Modus und die Temperatur ein. Timer können eingestellt werden, einschließlich der Startzeit und der Endzeit, dem Modus und der Temperatur. Die Modi beinhalten den Heizmodus, den Kühlmodus und den WW-Modus.

Die Einstellungsmethode bezieht sich auf die Timer-Einstellung. Die Endzeit muss nach der Startzeit liegen. Ansonsten ist der Timer nutzlos.

#### 6.4.3 Zeitplankontrolle

Zeitplankontrolle Kann nur den Wochenplan kontrollieren.

Gehen Sie zu "MENÜ" > "ZEITPLAN" > "ZEITPLANKONTROLLE". Drücken Sie "OK". Folgende Seite wird angezeigt:

| ZEITPLAN |                     |                |       |               |
|----------|---------------------|----------------|-------|---------------|
| TIMER    | WÖCHENT<br>ZEITPLAN | ZEITPL<br>TEST | AN AB | BRUCH<br>IMER |
| WOC      | HENPLANKO           | NTROL          | LE    |               |
|          |                     |                |       |               |
|          |                     |                |       |               |
| ОК       | ENTER               |                |       | € ⊅           |
| woc      | HENPLANKC           | NTRO           | LLE   |               |
| TAG      | NR. MOD.            | SETZ           | START | ENDE          |
|          | T1 🗌 WARI           | O°C N          | 00:00 | 00:00         |
|          | T2 🗌 WARI           | O°O N          | 00:00 | 00:00         |
| MON      | T3 🗌 WARI           | O°C N          | 00:00 | 00:00         |
|          | T4 🗌 WARI           | 0°C N          | 00:00 | 00:00         |
|          | T5 🗌 WARI           | O°O N          | 00:00 | 00:00         |
| <b>(</b> | T6 🗌 WARI           | O°C N          | 00:00 | 00:00         |

Drücken Sie "▼", "▲" , der Timer von Montag bis Sonntag wird angezeigt:

6.4.4 ABBRUCH TIMER

Gehen Sie zu "MENÜ" > "ZEITPLAN" > "ABBRUCH TIMER". Drücken Sie "OK". Folgende Seite wird angezeigt:

| ZEITPI  | ZEITPLAN            |                  |                  |  |  |  |
|---------|---------------------|------------------|------------------|--|--|--|
| TIMER   | WÖCHENT<br>ZEITPLAN | ZEITPLAN<br>TEST | ABBRUCH<br>TIMER |  |  |  |
| DEN T   | DEN TIMER UND DEN   |                  |                  |  |  |  |
| WOCH    | ENPLAN ABI          | BRECHEN?         |                  |  |  |  |
|         |                     |                  |                  |  |  |  |
| NEIN JA |                     |                  |                  |  |  |  |
|         |                     |                  |                  |  |  |  |

Benutzen Sie "◀", "▶ ", "▼", "▲" um zu "JA" zu gehen, drücken Sie "OK", um den Timer abzubrechen. Falls Sie ABBRUCH TIMER verlassen möchten, drücken Sie "BACK".

Falls der TIMER oder der WOCHENPLAN aktiviert wird, wird das Icon"  $\bigcirc$  " oder das Icon des Wochenplans " 7 " auf der Home-Seite angezeigt.

![](_page_16_Figure_10.jpeg)

Falls der TIMER oder der WOCHENPLAN abgebrochen wird, wird das Icon" () " oder " 7 " von der Home-Seite verschwinden.

![](_page_16_Figure_12.jpeg)

#### **i** INFORMATION

Sie müssen den TIMER/WOCHENPLAN zurücksetzen, falls Sie die WASSERDURCHFLUSSTEMP. auf die RAUM-TEMP. wechseln oder die RAUM-TEMP. auf die WASSERDURCHFLUSSTEMP. wechseln

auf die WASSERDURCHFLUSSTEMP. wechsein möchten. Der TIMER oder der WOCHENPLAN ist ungültig,

Der TIMER oder der WOCHENPLAN ist ungültig, falls der RAUMTHERMOSTAT aktiv ist.

## **i** INFORMATION

• Der ECO- oder der KOMFORT-MODUS hat die höchste Priorität, der TIMER oder der WOCHENPLAN hat die zweite Priorität und die VOREIN TEMP. oder WETTERTEMP. EINST hat die kleinste Priorität.

• Der VOREIN TEMP. Oder WETTERTEMP. EINST wird ungültig, wenn ECO oder KOMFORT aktiviert sind. Wir müssen die VOREIN TEMP. Oder WETTERTEMP. EINST zurücksetzen, wenn wir ECO oder KOMFORT deaktivieren.

• Der TIMER oder der WOCHENPLAN ist ungültig, wenn ECO oder KOMFORT aktiv ist. TIMER oder WOCHENPLAN ist aktiviert, wenn ECO oder KOMFORT inaktiv ist.

• TIMER und WOCHENPLAN haben die gleiche Priorität. Die letzte Funktionseinstellung ist gültig. Die VOREIN TEMP. wird ungültig wenn der TIMER oder der WOCHENPLAN aktiv ist. Die WETTERTEMP. EINST ist von dem TIMER oder WOCHENPLAN nicht beeinflusst.

• VOREIN TEMP. und WETTERTEMP. EINST haben die gleiche Priorität. Die letzte Funktionseinstellung ist gültig.

## **i** INFORMATION

Alle Zeiteinstellungselemente (VOREIN TEMP. ECO/KOMFORT DESINFIZIEREN WW-PUMPE TIMER WOCHENPLAN LAUTLOS-MODUS URLAUB/HOME), das AN-/AUSSCHALTEN der entsprechenden Funktion können von der Startzeit und der Endzeit aktiviert werden.

# 6.5 Optionen

Der Inhalt des OPTIONEN-Menüs ist wie folgt: 1) SILENT MODE (LAUTLOS-MODUS) 2) URLAUB/WEG 3) URLAUB/HOME 4) RESERVEHEIZER

#### 6.5.1 Silent Mode (Lautlos-Modus)

Der LAUTLOS-MODUS wird zum Reduzieren des Klangs der Einheit benutzt. Aber es reduziert auch die Heiz-/Kühlleistung des Systems. Es gibt zwei Ebenen des Lautlos-Modus.

Ebene 2 ist leiser als Ebene 1, und die Heiz- oder Kühlleistung ist ebenfalls geringer.

Es gibt zwei Arten den Lautlos-Modus zu benutzen:

- 1) immer im Lautlos-Modus;
- Lautlos-Modus mit Timer;

• Gehen Sie auf die Home-Seite und überprüfen Sie, ob der Lautlos-Modus aktiviert ist. Falls der Lautlos-Modus aktiviert ist, wird "(\\_\* " auf der Home-Seite angezeigt.

Gehen Sie zu "MENÜ" > "OPTIONEN" >

"LAUTLOS-MODUS". Drücken Sie "OK". Folgende Seite wird angezeigt:

| OPTION         | 1/2           |                |                   |
|----------------|---------------|----------------|-------------------|
| LEISE<br>MODUS | URLAUB<br>WEG | URLAUB<br>HOME | RESERVE<br>HEIZER |
| AKT.STA        | AUS           |                |                   |
| LEISE STUFE    |               |                | LEVEL 1           |
| TIMER1 START   |               |                | 12:00             |
| TIMER1 ENDE    |               |                | 15:00             |
| ON/OFF AN/A    | <b>(</b>      |                |                   |

Benutzen Sie "ON/OFF", um AN oder AUS zu wählen.

#### Beschreibung:

Ist der AKTUELLE ZUSTAND AUS, dann ist der LAUTLOS-MODUS ungültig.

Wenn Sie die LEISE STUFE und Sie drücken "OK" oder "▶". Folgende Seite wird angezeigt:

| OPTIONEN       |               |                |                   |  |  |
|----------------|---------------|----------------|-------------------|--|--|
| LEISE<br>MODUS | URLAUB<br>WEG | URLAUB<br>HOME | RESERVE<br>HEIZER |  |  |
| AKT.STA        | TUS           |                | AN                |  |  |
| LEISE S        | LEVEL 1       |                |                   |  |  |
| TIMER1         | 12:00         |                |                   |  |  |
| TIMER1         | 15:00         |                |                   |  |  |
| ADJUS          |               |                |                   |  |  |

| OPTIONEN                                            |  |  |         |  |
|-----------------------------------------------------|--|--|---------|--|
| LEISE URLAUB URLAUB RESERV<br>MODUS WEG HOME HEIZER |  |  |         |  |
| AKT.STATUS AN                                       |  |  |         |  |
| LEISE STUFE                                         |  |  | LEVEL 2 |  |
| TIMER1 START                                        |  |  | 12:00   |  |
| TIMER1 ENDE                                         |  |  | 15:00   |  |
| ADJUST                                              |  |  |         |  |

EBENE 2

Benutzen Sie "▼", "▲", um die Ebene 1 oder die Ebene 2 auszuwählen. Drücken Sie "OK".

Falls der leise TIMER ausgewählt ist, drücken Sie "OK", für die Eingabe und folgende Seite wird angezeigt.

| OPTIONEN 2/2                          |     |  |                     |  |
|---------------------------------------|-----|--|---------------------|--|
| LEISE URLAUB URLAUB<br>MODUS WEG HOME |     |  | RESERVE<br>HEIZER   |  |
| TIMER1 AL                             |     |  | AUS                 |  |
| TIMER2 START                          |     |  | <mark>22</mark> :00 |  |
| TIMER2 ENDE                           |     |  | 07:00               |  |
| TIMER2                                |     |  | AUS                 |  |
| 🖨 ADJU                                | IST |  | ♪                   |  |

Es gibt zwei Timer für Einstellungen. Gehen Sie auf "∎", drücken Sie " OK " zum aus- oder abwählen. Falls beide Zeiten abgewählt sind, wird der

Lautlos-Modus permanent aktiv sein. Ansonsten wird es entsprechend des Zeitplans funktionieren.

#### 6.5.2 Urlaub/Weg

• Falls der Urlaub/Weg-Modus aktiviert ist, wird  $\overset{>}{\sim}$  auf der Home-Seite angezeigt.

Die Urlaub/Weg-Funktion wird zum Vorbeugen von Gefrierschäden während der Winterurlaubszeit benutzt und zur wieder aktivieren der Einheit vor Ihrer Rückkehr.

Gehen Sie zu "MENÜ" > "OPTIONEN" > "URLAUB/WEG". Drücken Sie "OK". Folgende Seite wird angezeigt:

| OPTIONEN 1/2   |               |                |                   |  |
|----------------|---------------|----------------|-------------------|--|
| LEISE<br>MODUS | URLAUB<br>WEG | URLAUB<br>HOME | RESERVE<br>HEIZER |  |
| AKT.STA        | TUS           |                | AUS               |  |
| WW MOD         | US            |                | AN                |  |
| DESINF.        | DESINF. AN    |                |                   |  |
| HEIZMODUS AN   |               |                |                   |  |
| ON/OFF AN/AUS  |               |                |                   |  |
| OPTIONEN 2/2   |               |                |                   |  |
| LEISE<br>MODUS | URLAUB<br>WEG | URLAUB<br>HOME | RESERVE<br>HEIZER |  |
| VON 00-00-2000 |               |                |                   |  |
| BIS 00-00-2000 |               |                |                   |  |

Nutzungsbeispiel: Sie fahren im Winter weg. Das

aktuelle Datum ist 31.01.2018, in zwei Tagen, am 02.02.2018, fängt Ihr Urlaub an.

Falls Sie sich in folgender Situation befinden: In 2 Tagen fahren Sie für 2 Wochen im Winterurlaub.
Sie möchten Energie sparen, aber das Haus vor dem Einfrieren schützen. Dann können sie folgendes machen: 1) Stellen Sie folgende Einstellungen des Urlaub/Weg-Modus ein: 2) Aktivieren Sie den Urlaub-Modus. Gehen Sie zu "MENÜ" > "OPTIONEN" > "URLAUB/WEG". Drücken Sie "OK". Benutzen Sie "ON/OFF" um AN- oder AUSZUSCHALTEN, und benutzen Sie "◄", "▶ " "♥", "▲" zum Scrollen und Anpassen.

| Einstellung   | Wert             |  |
|---------------|------------------|--|
| Urlaub/Weg    | ON (EIN)         |  |
| Von           | 2. Februar 2018  |  |
| Bis           | 16. Februar 2018 |  |
| Betriebsmodus | Heizen           |  |
| Desinfizieren | ON (EIN)         |  |

## **i** INFORMATION

• Falls der WW-Modus im Urlaub/Weg-Modus AN ist, ist die Desinfektion, die vom Nutzer eingestellt wurde, ungültig.

• Falls der Urlaub/Weg-Modus AN ist, ist der Timer und der Wochenplan ungültig, außer beim Verlassen.

• Falls der AKT. STATUS AUS ist, ist URLAUB/WEG AUS.

• Falls der AKT. STATUS AN ist, ist URLAUB/WEG AN.

• Die Fernbedienung nimmt keine Befehle an, wenn der Urlaub/Weg-Modus AN ist.

• Die Desinfektion der Einheit um 23:00 am letzten Tag findet statt, falls DESINF. AN ist.

• Falls Urlaub/Weg-Modus an ist, sind die vorhin eingestellten, wetterverbundenen Kurven ungültig und werden wieder aktiv, nachdem der Urlaub/Weg-Modus beendet ist.

• Die Solltemperatur ist ungültig, wenn der Urlaub/Weg-Modus an ist, aber der Sollwert wird immernoch auf der Hauptseite angezeigt.

#### 6.5.3 Urlaub/Home

Die Urlaub/Home-Funktion wird benutzt, um von den normalen Zeitplänen abzuweichen, ohne diese während Ihres Heimurlaubs zu verändern.

 Während Ihres Urlaubs können Sie den Urlaubs-Modus benutzen, um von den normalen Zeitplänen abzuweichen, ohne sie zu verändern.

| Zeitspanne                   | Dann                                                         |
|------------------------------|--------------------------------------------------------------|
| Vor und nach Ihrem<br>Urlaub | Der normale Zeitplan wird benutzt.                           |
| Während Ihres Urlaubs        | Die eingestellten<br>Urlaubseinstellungen<br>werden benutzt. |

Falls der Urlaub/Home-Modus aktiviert ist, wird  $\ensuremath{\underline{\mathcal{B}}}$  auf der Home-Seite angezeigt.

Gehen Sie zu "MENÜ" > "OPTIONEN" >

"URLAUB/HOME". Drücken Sie "OK". Folgende Seite wird angezeigt:

| OPTIONEN       |               |                |                   |  |
|----------------|---------------|----------------|-------------------|--|
| LEISE<br>MODUS | URLAUB<br>WEG | URLAUB<br>HOME | RESERVE<br>HEIZER |  |
| AKT.STATUS AUS |               |                |                   |  |
| VON            |               | C              | 0-00-2000         |  |
| BIS 00-00-20   |               |                | 0-00-2000         |  |
| TIMER EIN      |               |                | EINGABE           |  |
| ON/OFF AN      | I/AUS         |                | •                 |  |

Benutzen Sie "ON/OFF" um AN- oder AUSZUSCHALTEN, und benutzen Sie "◀", "▶ ", "▲" zum Scrollen und Anpassen.

Falls der AKT. STATUS AUS ist, ist URLAUB/HOME AUS.

Falls der AKT. STATUS AN ist, ist URLAUB/HOME AN.

Benutzen Sie "▼", "▲" um das Datum einzustellen.

• Vor und nach Ihrem Urlaub wird der normale Zeitplan benutzt.

• Während Ihres Urlaubs wird Energie gespart, und Ihr Haus wird vor dem Einfrieren geschützt.

## **i** INFORMATION

Sie müssen Urlaub/Weg oder Urlaub/Home zurücksetzen, falls Sie den Betriebsmodus der Einheit ändern.

#### 6.5.4 Reserveheizer

• Die Funktion des RESERVEHEIZERS wird zur Steuerung des Reserveheizers benutzt. Gehen Sie auf "MENÜ" > "OPTIONEN" > "RESERVEHEIZER". Drücken Sie "OK" . Falls der IBH und AHS mit Hilfe des DIP-Schalters als ungültig eingestellt ist, wird folgende Seite angezeigt:

![](_page_18_Picture_29.jpeg)

IBH=Innengerät Reserveheizer. AHS=Zusätzliche Heizquelle.

• Falls der IBH und AHS mit Hilfe des DIP-Schalters auf der Hauptsteuerplatine des Hydraulik-Moduls als aktiv eingestellt werden, wird folgende Seite angezeigt:

| OPTIONEN                                             |      |  |  |  |
|------------------------------------------------------|------|--|--|--|
| LEISE URLAUB URLAUB RESERVE<br>MODUS WEG HOME HEIZER |      |  |  |  |
| RESERVEHEIZER AN                                     |      |  |  |  |
|                                                      |      |  |  |  |
|                                                      |      |  |  |  |
|                                                      | JAUS |  |  |  |

Benutzen Sie "ON/OFF", um "AN" oder "AUS" zu wählen.

#### **i** INFORMATION

• Falls der Betriebsmodus im Auto-Modus ist, kann die Funktion des Reserveheizers in Kühloder Heizbetrieb nicht ausgewählt werden.

• Die Funktion des RESERVEHEIZERS ist ungültig, wenn nur der RAUM HEIZMODUS aktiv ist.

# 6.6 Kindersicherung

Die KINDERSICHERUNG-Funktion wird benutzt, um eine Fehlerhafte Bedienung der Kinder vorzubeugen. Die Modus- und Temperatur-Einstellung können mit Hilfe der KINDERSICHERUNG-Funktion gesperrt oder entsperrt werden. Gehen Sie auf "MENÜ" > "KINDERSICHERUNG". Folgende Seite wird angezeigt:

| KINDERSICH         |
|--------------------|
| Passwort eingeben: |
| 1 2 3              |
| OK ENTER 🖨 ADJUST  |

Geben Sie das richtige Passwort ein, und folgende Seite wird angezeigt:

![](_page_19_Picture_8.jpeg)

Benutzen Sie "▼", "▲" zum Scrollen und "ON/OFF" zur Auswahl von SPERREN oder ENTSPERREN.

Die Kühl-/Heiztemperatur kann nicht eingestellt werden, wenn KüHL/HEIZ TEMP. ANPAS. Blockiert ist. Falls Sie die Kühl-/Heiztemperatur anpassen möchten, wenn die Kühl-/Heiztemperatur blockiert ist, wird folgende Seite angezeigt:

![](_page_19_Figure_11.jpeg)

Der Kühl-/Heizmodus kann nicht ein- oder ausgeschaltet werden, wenn der KÜHL/HEIZMODUS AN/AUS blockiert ist. Falls Sie den Kühl-/Heizmodus ein- oder ausschalten möchten, wenn der KÜHL/HEIZMODUS AN/AUS blockiert ist, wird folgendes angezeigt:

| 01-01-2018                                | 23:59   | <b>①</b> 13° |
|-------------------------------------------|---------|--------------|
| Kühl/Heizmodu<br>gesperrt.<br>Entsperren? | is AN// | AUS-Funktion |
| NEIN                                      |         | JA           |
| OK BESTÄTIGEN                             | 1       | ♦            |

Die WW-Temperatur kann nicht angepasst werden, wenn die WW-TEMP. ANPAS. Blockier ist. Falls sie die WW-Temperatur einstellen möchten, wenn WW-TEMP. ANPAS. blockiert ist, wird folgende Seite angezeigt:

| 01-01-2018 2                             | 23:59       | <b>①</b> 13° |
|------------------------------------------|-------------|--------------|
| WW-Temp-Anpa<br>gesperrt.<br>Entsperren? | assfunktion | ist          |
| NEIN                                     | JA          |              |
| OK BESTÄT.                               |             | ₽            |

Der WW-Modus kann nicht ein- oder ausgeschaltet werden, wenn der WW-MODUS AN/AUS blockiert ist. Falls Sie den WW-Modus ein- oder ausschalten möchten, wenn der WW-MODUS AN/AUS blockiert ist, wird folgendes angezeigt:

![](_page_19_Picture_17.jpeg)

# 6.7 Service Informationen

6.7.1 Über Service-Infos

Der Inhalt des Service-Infos-Menüs ist wie folgt: 1) SERVICE-ANRUF 2) FEHLER-CODE 3) PARAMETER 4) DISPLAY

#### 6.7.2 Aufrufen des Service-Infos-Menüs

• Gehen Sie zu "MENÜ" > "SERVICE-INFOS". Drücken Sie "OK". Folgende Seite wird angezeigt: Der Service-Anruf kann die Service-Telefonnummer oder Handy-Nummer anzeigen. Der Monteur kann die Telefonnummer eingeben. Siehe "FÜR TECHNIKER".

| SERVICE-INFOS         |                          |           |         |  |  |
|-----------------------|--------------------------|-----------|---------|--|--|
| SERVICE<br>ANRUF      | FEHLER<br>CODE           | PARAMETER | DISPLAY |  |  |
| TELEFON               | TELEFON NR. 000000000000 |           |         |  |  |
| MOBIL NR. 00000000000 |                          |           |         |  |  |
|                       |                          |           |         |  |  |
|                       |                          |           |         |  |  |
|                       |                          |           | <▶      |  |  |

Der Fehlercode wird benutzt, um den bestehenden Fehler oder das Problem anzuzeigen und die Quelle des Fehlercodes

| SERVICI          | E-INFOS        |           |          |
|------------------|----------------|-----------|----------|
| SERVICE<br>ANRUF | FEHLER<br>CODE | PARAMETER | DISPLAY  |
| E2               | 14:10          | 01        | -01-2018 |
| E2               | 14:00          | 01        | -01-2018 |
| E2               | 13:50          | 01        | -01-2018 |
| E2               | 13:20          | 01        | -01-2018 |
| OK ENTE          | R              |           | <        |

Drücken Sie "OK". Folgende Seite wird angezeigt:

| SERVICE-INFOS    |                | 1/2       |          |
|------------------|----------------|-----------|----------|
| SERVICE<br>ANRUF | FEHLER<br>CODE | PARAMETER | DISPLAY  |
| E2               | 14:10          | 01        | -01-2018 |
| E2               | 14:00          | 01        | -01-2018 |
| E2               | 13:50          | 01        | -01-2018 |
| E2               | 13:20          | 01        | -01-2018 |
| OK ENTE          | R              |           | ÷        |

Drücken Sie OK, um den Grund des Fehlercodes zu zeigen:

| 01-01-2018                   | 23:59                      | <b>①</b> 13° |  |
|------------------------------|----------------------------|--------------|--|
|                              |                            |              |  |
| E2 Kom.fehle<br>Steuereinhei | er zwischen<br>t und Innen | n<br>Igerät  |  |
| Bitte Händler kontaktieren.  |                            |              |  |
| OK CONFIRM                   |                            |              |  |
|                              |                            |              |  |

#### 

Es können insgesamt acht Fehler-Codes aufgezeichnet werden.

Die Parameter-Funktion wird benutzt, um die Hauptparameter anzuzeigen; es gibt zwei Seiten, die Parameter anzeigen:

| SERVICE-INFOS     |                | 1/2       |         |
|-------------------|----------------|-----------|---------|
| SERVICE<br>ANRUF  | FEHLER<br>CODE | PARAMETER | DISPLAY |
| RAUMEINST.TEMP    |                | 26°C      |         |
| HAUPTEINSTTEMP    |                | 55°C      |         |
| TANKEINST.TEMP    |                | 55°C      |         |
| AKTUELLE RAUMTEMP |                | 24°C      |         |
|                   |                |           |         |

| SERVICE-INFOS       |                | 2/2       |         |
|---------------------|----------------|-----------|---------|
| SERVICE             | FEHLER<br>CODE | PARAMETER | DISPLAY |
| AKT. HAUPTEMP.      |                |           | 26°C    |
| AKT. TANKTEMP.      |                | 55°C      |         |
| SMART aRID-LAVFZEIT |                | 0 St.     |         |
|                     |                |           |         |
|                     |                |           |         |

Die DISPLAY-Funktion wird zur Einstellung der Schnittstelle benutzt:

| SERVICE-INFOS    |                | 1/2       |           |
|------------------|----------------|-----------|-----------|
| SERVICE<br>ANRUF | FEHLER<br>CODE | PARAMETER | DISPLAY   |
| TIME (ZE         | EIT)           |           | 12:30     |
| DATE (DATUM)     |                | 0         | 8-08-2018 |
| SPRACHE          |                |           | DE        |
| H.aR.BEL         |                | AN        |           |
| OK ENTER         |                | ♪         |           |
|                  |                |           |           |
| SERVICE-INFOS    |                |           | 2/2       |
| SERVICE-         | FEHLER-        | PARAMETER | DISPLAY   |

| _                   |        |       |  |          |
|---------------------|--------|-------|--|----------|
| SUMME               | २      |       |  | AN       |
| BILDS.S             | PERRZE | IT    |  | 120 SEK. |
| SMART aRID-LAVFZEIT |        | 2 Hrs |  |          |
|                     |        |       |  |          |
| ON/OFF AN           | /AUS   |       |  | Ð        |

Benutzen Sie "OK" für die Eingabe und benutzen Sie "◀ ", "▶ ", "▼ ", "▲" zum Scrollen.

## 6.8 Betriebsparameter

Dieses Menü ist für Monteure oder Service-Techniker gedacht, die die Betriebsparameter prüfen.

- Auf der Home-Seite, gehen Sie auf "MENÜ" > "BETRIEBSPARAMETER".
- Drücken Sie "OK". Es gibt sechs Seiten, für die Betriebsparameter, wie folgt. Benutzen Sie "▼ ", "▲" zum Scrollen.

| BETRIEBSPARAMETER 1/6               |
|-------------------------------------|
| BETRIEBSM. KALT                     |
| STORM 12 A                          |
| KOMPRSSORFREQUENZ 24 HZ             |
| KOMP. LAUFZEIT1 54 MIN              |
| KOMP. LAUFZEIT2 65 MIN              |
| KOMP. LAUFZEIT3 10 MIN              |
| <b>e</b>                            |
| BETRIEBSPARAMETER 2/6               |
| KOMP-LAUFZEIT4 1000 STD             |
| EXPANSIONVENTIL 240 P               |
| LüFT.GSCH 600 R/MIN                 |
|                                     |
|                                     |
| T1 AUSGANGSWASSERTEMP 25 °C         |
|                                     |
|                                     |
| BETRIEBSPARAMETER 3/6               |
| T1B KREISL2 WASSERTEMP. 30 °C       |
| T2 PLATTE F-AUS-TEMP 30 °C          |
| T2B PLATTE F-EIN-TEMP 45 °C         |
| T3 AUSSEN-TAUSCHERTEMP7 °C          |
| T4 AUSSEN-LUFTTEMP7 °C              |
| T5 WASSERTANKTEMP -7 °C             |
|                                     |
|                                     |
| BETRIEBSPARAMETER 4/6               |
| Ta RAUMTEMP.25 °C                   |
| Th KOMP. SAUGTEMP. 25 °C            |
| Tp.KOMP. AUSGANGSTEMP. 25 °C        |
| TW-O PLATTE W-AUS-TEMP. 25 °C       |
| TW-I.PLATTE W-EIN-TEMP. 25 °C       |
| P1 KOMP. DRUCK 200 kPa              |
| Ð                                   |
|                                     |
| BETRIEBSPARAMETER 5/6               |
| T1S' C1 KLIMAKURVENTEMP. 25 °C      |
| T1S2' C2 KLIMAKURVENTEMP. 25 °C     |
| TF-MUDULTEMP. 55 °C                 |
| VERSORG.SPAN. 230 V                 |
| Energieverbrauch 1000 KWh           |
| DC-GENERATORSPANNUNG 420 V          |
| Ð                                   |
| BETRIEBSPARAMETER 6/6               |
| DC-GENERATORSTROM 18 A              |
| WASSERFLUS 1 72 M3/H                |
| WÄRMFPUMPENKAP         11 52 KW     |
| HMI-SOFTWARE 00.00.2000//00         |
| IN EINH SW 00.00.2000/00            |
| III.EINII-SVV         00-00-2000V00 |
| AU.EINH-SW 00-00-2000V00            |
|                                     |

## **i** INFORMATION

Die Stromaufnahmeparameter sind optional. Falls einige Parameter im System nicht aktiv sind, wird der Parameter "--" anzeigen. Die Wärmepumpenkapazität dient nur als Referenzwert, es wird nicht für die Leitung der Einheit benutzt. Die Genauigkeit des Sensors ist  $\pm 1^{\circ}$ C. Die Durchflussparameter werden entsprechend den Funktionsparameter der Pumpe berechnet, mit Abweichungen im Fall unterschiedlicher Durchflussmengen, mit einer maximalen Abweichung von 15%.

# 6.9 Für Techniker

#### 6.9.1 Über "Für Techniker"

FÜR TECHNIKER wird von Monteure und Service-Techniker benutzt.

- Einstellung der Funktion des Geräts.
- Einstellung der Parameter.

#### 6.9.2 FÜR TECHNIKER aufrufen

Gehen Sie zum "MENÜ" > "FÜR TECHNIKER". Drücken Sie "OK".

| FÜR TECHNIKER      |
|--------------------|
| Passwort eingeben: |
|                    |
| 2 3 4              |
|                    |
|                    |
| OK ENTER ♀ ADJUST  |

• FÜR TECHNIKER wird für Monteure oder Service-Techniker benutzt. Es ist NICHT für den Hauseigentümer, zum Ändern der Einstellungen gedacht.

• Das ist der Grund dafür, dass ein Passwort notwendig ist, um den unbefugten Zugang zu den Service-Einstellungen vorzubeugen.

Das Passwort ist 234.

#### 6.9.3 FÜR TECHNIKER verlassen

Falls Sie alle Parameter eingestellt haben. Drücken Sie "BACK" ; folgende Seite wird angezeigt:

| FÜR TECHN      | IKER            |   |
|----------------|-----------------|---|
| Einst. aktivie | ren V. beenden? |   |
|                |                 |   |
|                |                 |   |
|                |                 |   |
| NEIN           | JA              |   |
| OK CONFIRM     | ADJUST          | ₽ |

Wählen Sie "JA" und drücken Sie "OK", um FÜR TECHNIKER zu verlassen. Nachdem Sie FÜR TECHNIKER verlassen haben, wird die Einheit ausgeschaltet.

# 6.10 Netzwerk-Konfigurationsanweisungen

- Der kabelgebundene Controller sichert die intelligente Steuerung des eingebauten Moduls, dass das Steuersignal von der APP erhält.
- Bevor Sie den WLAN verbinden, prüfen Sie bitte, ob der
  Router in Ihrem Umfeld aktiv ist und vergewissern Sie sich, dass der kabelgebundene Controller gut am kabellosen Signal verbunden ist.
- Während des kabellosen Verteilungsprozess, blinkt das LCD-Symbol " ? um anzuzeigen, dass das Netzwerk eingesetzt wird. Nachdem der Prozess abgeschlossen ist, wird das Symbol " ? durchgehend ein sein.

## 6.10.1 Einstellungen des kabelgebundenen Controllers

Die Einstellungen des kabelgebundenen Kontrollers schließen den AP-MODUS und WLAN EINSTELLUNG ZURÜCKSETZEN.

| WLAN EINSTELLUNG             |
|------------------------------|
| AP MODE                      |
| WLAN-EINST. WIEDERHERSTELLEN |
|                              |
|                              |
|                              |
|                              |
| OK ENTER                     |

 Aktivieren Sie das WLAN über die Schnittstelle. Gehen Sie auf "MENÜ" > "WLAN EINSTELLUNG" > "AP MODUS". Drücken Sie "OK", folgende Seite wird angezeigt:

| VLAN-Netzwerk<br>nden? |                              |
|------------------------|------------------------------|
| JA                     |                              |
|                        |                              |
|                        | /LAN-Netzwerk<br>nden?<br>JA |

Benutzen Sie "◄", "▶" um auf "JA" zu gehen, drücken Sie "OK", um den AP-Modus auszuwählen. Wählen Sie den AP-Modus entsprechend auf das mobile Gerät und fahren Sie mit den Follow-UP Einstellungen, entsprechend den APP-Anweisungen fort.

#### 

Nachdem Sie den AP-Modus aufrufen, falls es am Mobiltelefon nicht verbunden ist, wird das LCD-Symbol " 🗢 " 10 Minuten lang blinken und danach verschwinden. Falls es am Mobiltelefon verbunden ist, wird das Symbol " 🎓 " durchgehend angezeigt.

 WLAN Einstellung über die Schnittstelle zurücksetzen. Gehen Sie im "MENÜ" > "WLAN EINSTELLUNG" > "WLAN EINSTELLUNG ZURÜCKSETZEN". Drücken Sie "OK", folgende Seite wird angezeigt:

![](_page_22_Picture_13.jpeg)

Benutzen Sie "◀", "▶" um auf "JA" zu gehen, drücken Sie "OK", um die WLAN Einstellungen zurückzuversetzen. Beenden Sie die vorhin angegebene Funktion und die kabellose Konfiguration ist zurückgesetzt.

#### 6.10.2 Einstellung des mobilen Gerätes

Der AP-Modus ist für die kabellose Verteilung auf das mobile Gerät verfügbar.

- Verbindung des AP Modus am WLAN:
- (1) APP installieren

 ${\rm I\!D}$  Scannen Sie den folgenden QR-Code, um die Smart Home APP zu installieren.

| 回殺   | 淵論回                  |
|------|----------------------|
| 20   | ZA DUAN<br>Za Radian |
| - 23 |                      |
|      |                      |
|      |                      |

2 Suchen Sie bitte erneut nach "MSmartLife" im APP STORE oder GOOGLE PLAY, um die APP zu installieren.

#### (2) Anmelden/Registrieren

Klicken Sie auf die "+"-Taste, auf der rechten Seite der Startseite und registrieren Sie Ihr Konto entsprechend der Anleitung.

| 9:54 |                                               |    |
|------|-----------------------------------------------|----|
|      |                                               | A  |
| v    | Velcome to MSmartLi<br>Enjoy intelligent life | fe |
|      | + Add device                                  | 2  |
|      |                                               |    |
|      | •                                             | L  |
|      |                                               | j  |

#### 6.10.3 Haushaltsgeräte hinzufügen:

1) Wählen Sie das Modell des kabelgebundenen Controllers aus und gehen Sie danach auf das Hinzufügen des Geräts.

![](_page_23_Figure_2.jpeg)

2) Betreiben Sie den kabelgebundenen Controller entsprechend den APP Anweisungen.

![](_page_23_Picture_4.jpeg)

 Warten Sie darauf, dass das Haushaltsgerät verbunden ist, und klicken Sie auf "Complete".

![](_page_23_Picture_6.jpeg)

- Nachdem das Haushaltsgerät erfolgreich verbunden wurde, wird das LCD-Symbol " ? des kabelgebundenen Controllers durchgehend ein sein, und die Klimaanlage kann über die APP gesteuert werden.
- 5) Falls der Prozess der Verbindung zum Netzwerk erfolglos ist, oder die mobile Verbindung eine Neuverbindung und Ersetzen verlangt, betätigen Sie "WLAN auf Werkseinstellungen zurücksetzen" auf den kabelgebundenen Controller, und wiederholen Sie den Prozess.

![](_page_23_Picture_9.jpeg)

| ▲ Warnung und Fehlersuche<br>für Netzwerkausfälle                                                                                                    |  |  |  |  |  |  |  |
|----------------------------------------------------------------------------------------------------|--|--|--|--|--|--|--|
| Wenn das Produkt am Netzwerk verbunden ist, vergewissern<br>Sie sich bitte, dass das Telefon so nahe wie möglich am<br>Produkt ist.                                                                  |  |  |  |  |  |  |  |
| Wir unterstützen zur Zeit nur Router mit einem 2,4GHz Band.                                                                                                    |  |  |  |  |  |  |  |
| Sonderzeichen (Satzzeichen, Leerzeichen usw.) werden im Namen des WLAN nicht empfohlen                                                                                                    |  |  |  |  |  |  |  |
| Wir empfehlen Ihnen die Verbindung von maximal 10 Geräten<br>an einem einzigen Router, da ansonsten die Haushaltsgeräte<br>durch den schwachen und instabilen Netzwerkempfang<br>beeinflusst werden. |  |  |  |  |  |  |  |
| Falls das Passwort auf dem Router oder WLAN Netzwerk verändert wird, löschen Sie alle Einstellungen und Setzen Sie das Gerät zurück.                                                                 |  |  |  |  |  |  |  |
| Der Inhalt der APP kann aufgrund von Aktualisierungen der Version verändert werden, und die aktuelle Betriebsweise wird vorrangig sein.                                                              |  |  |  |  |  |  |  |
|                                                                                                    |  |  |  |  |  |  |  |

# 7 Menü-Struktur: Übersicht

![](_page_24_Figure_1.jpeg)

| FÜR TECHNIKER<br>1. WW MODUSEINST.<br>2. KüHLMODUSEINST.<br>3. HEIZMODUSEINST.<br>4. AUTO. MODUSEINST.<br>5. TEMPTYPEINST.<br>6. RAUMTHERMOSTAT<br>7. ANDERE HEIZQUELLE<br>8. URLAUBSEINSTELL.<br>9. SERVICERUF<br>10. WERKSEINST.HERSTELLEN<br>11.TEST<br>12. SPEZIALFUNKTION<br>13. AUT. NEUSTAR<br>14. LEISTUNGSBEGRENZUNG<br>15 ENTER DEF | 2. KÜHLMODUSEINST.<br>2.1 KÜHLMODUS<br>2.2 t_T4_FRISCH_H<br>2.3 T4CMAX<br>2.4 T4CMIN<br>2.5 dT1SC<br>2.6 dTSC<br>2.7 t_INTERVAL_C<br>2.8 T1SetC1<br>2.9 T1SetC2<br>2.10 T4C1<br>2.11 T4C2<br>2.12 ZONE 1 C-EMISSION<br>2.13 ZONE 2 C-EMISSION | 1. WW MODUSEINS<br>1.1 WW MODUS<br>1.2 DESINF.<br>1.3 WWPRIORITÄT<br>1.4 WWPUMPE<br>1.5 WW-PRIOZEITSET<br>1.6 dT5_ON<br>1.7 dT1S5<br>1.8 T4DHWMAX<br>1.9 T4DHWMIN<br>1.10 t_INTERVAL_E<br>1.11 dT5_TBH_OFF<br>1.12 T4_TBH_ON<br>1.13 t_TBH_DELAY<br>1.14 T5S_DI<br>1.15 t_DI_HIGHTEN<br>1.16 t_DI_MAX |
|----------------------------------------------------------------------------------------------------|----------------------------------------------------------------------------------------------------|----------------------------------------------------------------------------------------------------|
|                                                                                                    | 4. AUTO. MODUSEINST.<br>4.1 T4AUTOCMIN<br>4.2 T4AUTOHMAX                                                                                                    | 1.16 t_DI_MAX<br>1.17 t_DHWHP_RE<br>1.18 t_DHWHP_MA<br>1.19 WWPUMPZEIT<br>1.20 PUMPENLAUF<br>1.21 WWPUMPE,DI                                                                                                    |
|                                                                                                    | 5. TEMPTYPEINSTELL.<br>5.1. WASSERFLUSSTEMP.<br>5.2. RAUM-TEMP.<br>5.3 DOPPELZONE                                                                                                    | 3. HEIZMODUSEINST.<br>3.1 HEIZ-MODUS<br>3.2 t_T4_FRISCH_H<br>3.3 T4HMAX<br>3.4 T4HMIN                                                                                                    |
|                                                                                                    | 6. RAUMTHERMOSTAT     6.1 RAUMTHERMOSTAT      7. ANDERE HEIZQUELLE                                                                                                    | 3.5 dT1SH<br>3.6 dTSH<br>3.7 t_INTERVAL_H<br>3.8 T1SetH1<br>3.9 T1SetH2                                                                                                    |
|                                                                                                    | 7.1 d11_IBH_ON<br>7.2 t_IBH_DELAY<br>7.3 T4_IBH_ON<br>7.4 dT1_AHS_ON<br>7.5 t_AHS_DELAY<br>7.6 T4_AHS_ON                                                                                                    | 3.10 T4H1<br>3.11 T4H2<br>3.12 ZONE 1 H-EMISSI<br>3.13 ZONE 2 H-EMISSI<br>3.14 t_DELAY_PUMPI                                                                                                    |
|                                                                                                    | 8. URLAUBSEINSTELL.<br>8.1 T1S_H.AH<br>8.2 T5S_H.ADHW                                                                                                    |                                                                                                    |
|                                                                                                    | 9. SERVICEANRUF<br>TEL. NR.<br>MOBIL NR.                                                                                                    |                                                                                                    |
|                                                                                                    | 10. WERKSEINST.HERSTELLEN                                                                                                    |                                                                                                    |
|                                                                                                    | 11. TESTLAUF                                                                                                    |                                                                                                    |
|                                                                                                    | 12. SPEZIALFUNKTION                                                                                                    |                                                                                                    |
|                                                                                                    | 13. AUTONEUSTART<br>13.1 KÜHL/HEIZMODUS<br>13.2 WW MODUS                                                                                                    |                                                                                                    |
|                                                                                                    | 14. LEISTUNGSBEGRENZUNG<br>14.1 LEISTUNGSBEGR.                                                                                                    |                                                                                                    |
|                                                                                                    | 15 ENTER DEF<br>15.1 CN12 ON/OFF REMOTE<br>15.2 CN35 SMART GRID<br>15.3 CN15 T1B                                                                                                    |                                                                                                    |

1. WW MODUSEINST.

1.9 T4DHWMIN 1.10 t\_INTERVAL\_DHW

1.13 t\_TBH\_DELAY 1.14 T5S\_DI 1.15 t\_DI\_HIGHTEMP

1.17 t\_DHWHP\_RESTRICT 1.18 t\_DHWHP\_MAX 1.19 WWPUMPZEIT LAUF 1.20 PUMPENLAUFZEIT 1.21 WWPUMPE, DI-LAUF

3.12 ZONE 1 H-EMISSION 3.13 ZONE 2 H-EMISSION 3.14 t\_DELAY\_PUMPI

1.5 WW-PRIO.ZEIT SET SETZEN

15.4 Ta

Tabelle 1 Die Kurve der Umgebungstemperatur bei der Tieftemperatureinstellung, zum Heizen

| T4     | ≤-20 | -19 | -18 | -17 | -16 | - 15 | - 14 | -13 | -12 | -11 | -10 | -9 | -8 | -7 | -6 | -5 | -4 | -3 | -2 | -1  | 0  |
|--------|------|-----|-----|-----|-----|------|------|-----|-----|-----|-----|----|----|----|----|----|----|----|----|-----|----|
| 1-T1S  | 38   | 38  | 38  | 38  | 37  | 37   | 37   | 37  | 37  | 37  | 36  | 36 | 36 | 36 | 36 | 36 | 36 | 35 | 35 | 35  | 35 |
| 2-T1S  | 35   | 35  | 35  | 35  | 34  | 34   | 34   | 34  | 34  | 34  | 34  | 34 | 33 | 33 | 33 | 33 | 33 | 33 | 33 | 33  | 32 |
| 3- T1S | 33   | 33  | 33  | 33  | 33  | 33   | 33   | 32  | 32  | 32  | 32  | 32 | 32 | 32 | 32 | 32 | 32 | 32 | 32 | 32  | 31 |
| 4- T1S | 35   | 35  | 35  | 34  | 34  | 34   | 34   | 34  | 34  | 33  | 33  | 33 | 33 | 33 | 33 | 32 | 32 | 32 | 32 | 32  | 31 |
| 5-T1S  | 33   | 33  | 33  | 33  | 32  | 32   | 32   | 32  | 32  | 32  | 32  | 32 | 31 | 31 | 31 | 31 | 31 | 31 | 31 | 31  | 30 |
| 6- T1S | 31   | 31  | 31  | 31  | 30  | 30   | 30   | 30  | 30  | 30  | 30  | 30 | 29 | 29 | 29 | 29 | 29 | 29 | 29 | 29  | 28 |
| 7-T1S  | 29   | 29  | 29  | 29  | 29  | 29   | 29   | 28  | 28  | 28  | 28  | 28 | 28 | 28 | 28 | 28 | 28 | 28 | 28 | 28  | 27 |
| 8- T1S | 29   | 29  | 29  | 29  | 28  | 28   | 28   | 28  | 28  | 28  | 28  | 28 | 27 | 27 | 27 | 27 | 27 | 27 | 27 | 27  | 26 |
| T4     | 1    | 2   | 3   | 4   | 5   | 6    | 7    | 8   | 9   | 10  | 11  | 12 | 13 | 14 | 15 | 16 | 17 | 18 | 19 | ≥ 2 | 20 |
| 1-T1S  | 35   | 35  | 35  | 35  | 34  | 34   | 34   | 34  | 34  | 33  | 33  | 33 | 33 | 33 | 33 | 33 | 32 | 32 | 32 | 32  | 32 |
| 2-T1S  | 32   | 32  | 32  | 32  | 32  | 32   | 32   | 31  | 31  | 31  | 31  | 31 | 31 | 31 | 31 | 30 | 30 | 30 | 30 | 30  | 30 |
| 3-T1S  | 31   | 31  | 31  | 31  | 31  | 31   | 31   | 31  | 31  | 31  | 31  | 31 | 31 | 30 | 30 | 30 | 30 | 30 | 30 | 30  | 30 |
| 4- T1S | 31   | 31  | 31  | 31  | 31  | 30   | 30   | 30  | 30  | 30  | 30  | 29 | 29 | 29 | 29 | 29 | 29 | 28 | 28 | 28  | 28 |
| 5-T1S  | 30   | 30  | 30  | 30  | 30  | 30   | 30   | 29  | 29  | 29  | 29  | 29 | 29 | 29 | 29 | 28 | 28 | 28 | 28 | 28  | 28 |
| 6- T1S | 28   | 28  | 28  | 28  | 28  | 28   | 28   | 27  | 27  | 27  | 27  | 27 | 27 | 27 | 27 | 26 | 26 | 26 | 26 | 26  | 26 |
| 7-T1S  | 27   | 27  | 27  | 27  | 27  | 27   | 27   | 27  | 27  | 27  | 27  | 27 | 27 | 26 | 26 | 26 | 26 | 26 | 26 | 26  | 26 |
| 8- T1S | 26   | 26  | 26  | 26  | 26  | 26   | 26   | 25  | 25  | 25  | 25  | 25 | 25 | 25 | 25 | 24 | 24 | 24 | 24 | 24  | 24 |

| Tabelle 1 I | Die Kurve der | Umgebungstem | peratur bei der | Tieftemperature | einstellung, : | zum Heizer |
|-------------|---------------|--------------|-----------------|-----------------|----------------|------------|
|             |               |              |                 |                 |                |            |

| T4     | ≤-20 | -19 | -18 | -17 | -16 | - 15 | -14 | -13 | -12 | -11 | -10 | -9 | -8 | -7 | -6 | -5 | -4 | -3 | -2 | - 1 | 0  |
|--------|------|-----|-----|-----|-----|------|-----|-----|-----|-----|-----|----|----|----|----|----|----|----|----|-----|----|
| 1-T1S  | 55   | 55  | 55  | 55  | 54  | 54   | 54  | 54  | 54  | 54  | 54  | 54 | 53 | 53 | 53 | 53 | 53 | 53 | 53 | 53  | 52 |
| 2-T1S  | 55   | 55  | 54  | 54  | 54  | 54   | 53  | 53  | 53  | 53  | 52  | 52 | 52 | 52 | 51 | 51 | 51 | 51 | 50 | 50  | 50 |
| 3- T1S | 55   | 54  | 54  | 53  | 53  | 53   | 52  | 52  | 52  | 51  | 51  | 50 | 50 | 50 | 49 | 49 | 49 | 48 | 48 | 48  | 47 |
| 4- T1S | 50   | 50  | 50  | 50  | 49  | 49   | 49  | 49  | 49  | 49  | 49  | 49 | 48 | 48 | 48 | 48 | 48 | 48 | 48 | 48  | 47 |
| 5- T1S | 50   | 50  | 49  | 49  | 49  | 49   | 48  | 48  | 48  | 48  | 47  | 47 | 47 | 47 | 46 | 46 | 46 | 46 | 45 | 45  | 45 |
| 6- T1S | 45   | 45  | 45  | 45  | 44  | 44   | 44  | 44  | 44  | 44  | 44  | 44 | 43 | 43 | 43 | 43 | 43 | 43 | 43 | 43  | 42 |
| 7-T1S  | 45   | 45  | 44  | 44  | 44  | 44   | 43  | 43  | 43  | 43  | 42  | 42 | 42 | 42 | 41 | 41 | 41 | 41 | 40 | 40  | 40 |
| 8- T1S | 40   | 40  | 40  | 40  | 39  | 39   | 39  | 39  | 39  | 39  | 39  | 39 | 38 | 38 | 38 | 38 | 38 | 38 | 38 | 38  | 37 |
| T4     | 1    | 2   | 3   | 4   | 5   | 6    | 7   | 8   | 9   | 10  | 11  | 12 | 13 | 14 | 15 | 16 | 17 | 18 | 19 | ≥ 2 | 20 |
| 1-T1S  | 52   | 52  | 52  | 52  | 52  | 52   | 52  | 51  | 51  | 51  | 51  | 51 | 51 | 51 | 51 | 50 | 50 | 50 | 50 | 50  | 50 |
| 2-T1S  | 50   | 49  | 49  | 49  | 49  | 48   | 48  | 48  | 48  | 47  | 47  | 47 | 47 | 46 | 46 | 46 | 46 | 45 | 45 | 45  | 45 |
| 3- T1S | 47   | 46  | 46  | 46  | 45  | 45   | 45  | 44  | 44  | 44  | 43  | 43 | 43 | 42 | 42 | 41 | 41 | 41 | 40 | 40  | 40 |
| 4- T1S | 47   | 47  | 47  | 47  | 47  | 47   | 47  | 46  | 46  | 46  | 46  | 46 | 46 | 46 | 46 | 45 | 45 | 45 | 45 | 45  | 45 |
| 5- T1S | 45   | 44  | 44  | 44  | 44  | 43   | 43  | 43  | 43  | 42  | 42  | 42 | 42 | 41 | 41 | 41 | 41 | 40 | 40 | 40  | 40 |
| 6- T1S | 42   | 42  | 42  | 42  | 42  | 42   | 42  | 41  | 41  | 41  | 41  | 41 | 41 | 41 | 41 | 40 | 40 | 40 | 40 | 40  | 40 |
| 7-T1S  | 40   | 39  | 39  | 39  | 39  | 38   | 38  | 38  | 38  | 37  | 37  | 37 | 37 | 36 | 36 | 36 | 36 | 35 | 35 | 35  | 35 |
| 8- T1S | 37   | 37  | 37  | 37  | 37  | 37   | 37  | 36  | 36  | 36  | 36  | 36 | 36 | 36 | 36 | 35 | 35 | 35 | 35 | 35  | 35 |

Die automatische Einstellkurve

Die automatische Einstellkurve ist die neunte Kurve, hier ist die Berechnung:

![](_page_27_Figure_2.jpeg)

Status: In den Einstellungen der Kabelfernbedienung, falls T4H2<T4H1, dann tauschen Sie ihren Wert; falls T1SETH1<T1SETH2, dann tauschen Sie ihren Wert.

| T4     | -10≤T4 <15   | 15≤T4 <22 | 22 ≤ T4 < 30 | 30 ≤ T4 <46 |
|--------|--------------|-----------|--------------|-------------|
| 1- T1S | 18           | 11        | 8            | 5           |
| T4     | -10 ≤ T4 <15 | 15≤T4 <22 | 22 ≤ T4 < 30 | 30 ≤ T4 <46 |
| 2- T1S | 17           | 12        | 9            | 6           |
| T4     | -10 ≤ T4 <15 | 15≤T4 <22 | 22 ≤ T4 < 30 | 30 ≤ T4 <46 |
| 3- T1S | 18           | 13        | 10           | 7           |
| Т4     | -10 ≤ T4 <15 | 15≤T4 <22 | 22 ≤ T4 < 30 | 30 ≤ T4 <46 |
| 4- T1S | 19           | 14        | 11           | 8           |
| T4     | -10≤T4 <15   | 15≤T4 <22 | 22 ≤ T4 < 30 | 30 ≤ T4 <46 |
| 5- T1S | 20           | 15        | 12           | 9           |
| T4     | -10≤T4 <15   | 15≤T4 <22 | 22 ≤ T4 < 30 | 30 ≤ T4 <46 |
| 6- T1S | 21           | 16        | 13           | 10          |
| T4     | -10≤T4 <15   | 15≤T4 <22 | 22 ≤ T4 < 30 | 30 ≤ T4 <46 |
| 7-T1S  | 22           | 17        | 14           | 11          |
| T4     | -10≤T4 <15   | 15≤T4 <22 | 22 ≤ T4 < 30 | 30 ≤ T4 <46 |
| 8- T1S | 23           | 18        | 15           | 12          |

Tabelle 3 Die Kurve der Umgebungstemperatur bei der Tieftemperatureinstellung, zum Kühlen

| T4     | -10≤T4 <15 | 15≤T4 <22 | 22 ≤ T4 < 30 | $30 \le T4 < 46$ |
|--------|------------|-----------|--------------|------------------|
| 1- T1S | 22         | 20        | 18           | 16               |
| T4     | -10≤T4 <15 | 15≤T4 <22 | 22 ≤ T4 < 30 | $30 \le T4 < 46$ |
| 2- T1S | 20         | 19        | 18           | 17               |
| T4     | -10≤T4 <15 | 15≤T4 <22 | 22 ≤ T4 < 30 | 30 ≤ T4 <46      |
| 3- T1S | 23         | 21        | 19           | 17               |
| T4     | -10≤T4 <15 | 15≤T4 <22 | 22 ≤ T4 < 30 | $30 \le T4 < 46$ |
| 4- T1S | 21         | 20        | 19           | 18               |
| T4     | -10≤T4 <15 | 15≤T4 <22 | 22 ≤ T4 < 30 | 30 ≤ T4 <46      |
| 5- T1S | 24         | 22        | 20           | 18               |
| T4     | -10≤T4 <15 | 15≤T4 <22 | 22 ≤ T4 < 30 | $30 \le T4 < 46$ |
| 6- T1S | 22         | 21        | 20           | 19               |
| T4     | -10≤T4 <15 | 15≤T4 <22 | 22 ≤ T4 < 30 | 30 ≤ T4 <46      |
| 7-T1S  | 25         | 23        | 21           | 19               |
| T4     | -10≤T4 <15 | 15≤T4 <22 | 22 ≤ T4 < 30 | 30 ≤ T4 <46      |
| 8- T1S | 23         | 22        | 21           | 20               |

Tabelle 4 Die Kurve der Umgebungstemperatur bei der Hochtemperatureinstellung, zum Kühlen

Die automatische Einstellkurve

Die automatische Einstellkurve ist die neunte Kurve, hier ist die Berechnung:

![](_page_28_Figure_4.jpeg)

Status: In den Einstellungen der Kabelfernbedienung, falls T4C2<T4C1, dann tauschen Sie ihren Wert; falls T1SETC1<T1SETC2, dann tauschen Sie ihren Wert.